- 1. Getting started
  - 1.1. Get to know your YotaPhone
  - 1.2. Install the Micro-SIM card
  - 1.3. Charge your YotaPhone
  - 1.4. Switch your YotaPhone on/off
- 2. Basics
  - 2.1. Indicators
    - 2.2. Set up accounts
    - 2.3. Touch Types
  - 2.4. Change the Display settings
  - 2.5. Navigation buttons and gestures
  - 2.6. Back screen gestures
  - 2.7. Lock/unlock the main screen
  - 2.8. Turn on/off the airplane mode
  - 2.9. Adjust the volume
  - 2.10. Switch between silent, vibration and normal modes
  - 2.11. Swipe down for notifications and status icons
  - 2.12. Personalise your Home screen
  - 2.13. Tutorial
- 3. Back screen settings
  - 3.1. About back screen notifications
  - 3.2. Enable back screen notifications
  - 3.3. Set privacy modes
  - 3.4. Enable SMS Fun
  - 3.5. Back screen notification settings
  - 3.6. Manage back screen notifications
  - 3.7. Enable smile for camera
  - 3.8. Enable photo previews
  - 3.9. Enable discharged state
  - 3.10. Choose discharged screen
  - 3.11. Enable task manager
  - 3.12 Enable vibrate
- 4. Text input
  - 4.1. Input text with the on-screen keyboard
  - 4.2. Input text by voice
  - 4.3. Change default input method
- 5. Messaging
  - 5.1. Send a message
  - 5.2. Read a message
  - 5.3. Reply to a message
  - 5.4. Forward a message
  - 5.5. Customise message settings
  - 5.6. Delete a message or conversation
- 6. Call
  - 6.1. Make a call
  - 6.2. Make a conference call
  - 6.3. Make an emergency call
  - 6.4. Make an international call
  - 6.5. Answer or reject a call
  - 6.6. Call log
  - 6.7. Listen to your voicemail messages
  - 6.8. Call settings
- 7. People
  - 7.1. Add a new contact
  - $7.\,2.$  Create a contact group
  - 7.3. Search for a contact
  - 7.4. Import or export contacts
  - 7.5. Manage your contacts

#### 2014/11/10

#### YotaPhone

- 8. YotaPhone Apps
  - 8.1. InternetHub
  - 8.2. Notepad
  - 8.3. Organiser
  - 8.4. TeachMe
  - 8.5. Wallpaper
- 9. Gallery
  - 9.1. Albums
  - 9.2. Play a video
  - 9.3. Set a picture as a wallpaper
  - 9.4. View and edit pictures
- 10. Camera
  - 10.1. Take a photo
  - 10.2. Switch between different scene modes
  - 10.3. Record a video
  - 10.4. Share your photos and videos
  - 10.5. Take a panoramic photo
  - 10.6. Camera quick settings
- 11. Multimedia
  - 11.1. FM Radio
  - 11.2. Movie Studio
  - 11.3. Play Music
  - 11.4. Sound Recorder
- 12. Connectivity
  - 12.1. Mobile data connection
  - 12.2. Wi-Fi connection
  - 12.3. Bluetooth connection
  - $12.\,4.\,$  Computer connection via USB
  - 12.5. Tethering &portable hotspot
- 13. Browser
  - 13.1. Browse the web
  - 13.2. Browser Settings
  - 13.3. Bookmarks
- 14. Chrome
  - 14.1. Web browsing in Chrome
  - 14.2. Chrome settings
  - 14.3. Bookmarks and history
- 15. Email
  - 15.1. Set up an email account
  - 15.2. Set up a corporate account
  - 15.3. Add additional email accounts
  - 15.4. Switch between multiple email accounts
  - 15.5. View email folders
  - 15.6. Read and reply to an email
  - 15.7. Send an email
  - 15.8. Other options
- 16. Gmail
  - 16.1. Set up a Gmail account on your YotaPhone
  - 16.2. View email folders in Gmail
  - 16.3. Read and reply to an email in Gmail
  - 16.4. Send an email by Gmail
- 17. Google apps
  - 17.1. Google+
  - 17.2. Hangouts
  - 17.3. Local
  - 17.4. Maps
  - 17.5. Play Store
  - 17.6. Voice search
  - 17.7. YouTube

- 18. Tools
  - 18.1. Calculator
  - 18.2. Calendar
  - 18.3. Clock
  - 18.4. Downloads
- 19. Settings
  - 19.1. Date and time
  - 19.2. About phone
  - 19.3. Security
  - 19.4. Backup and reset
- 20. Help and support
- 21. Specifications
- 22. Product and safety information
  - 22.1. Safety
  - 22.2. Network support
  - 22.3. Device type and identity information
  - 22.4. Micro-SIM only
  - 22.5. Electronic Paper Display (EPD) Operating Temperature
  - 22.6. Emergency Call
  - 22.7. Back up your important information
  - 22.8. About Digital Rights Management (DRM)
  - 22.9. Protect your device from harmful content
  - 22.10. Avoid the reach of children
  - 22.11. Medical devices
  - 22.12. Care and maintenance
  - 22.13. Recycling and disposal
  - $22.\,14. \ {\tt Declaration \ of \ conformity}$
  - 22.15. Radio Frequency Exposure Information
  - 22.16. anufacturer's Warranty for YotaPhone
  - 22.17. Copyrights and other notices
  - 22.18. Disclaimers

# 1. Getting started

1.1. Get to know your YotaPhone

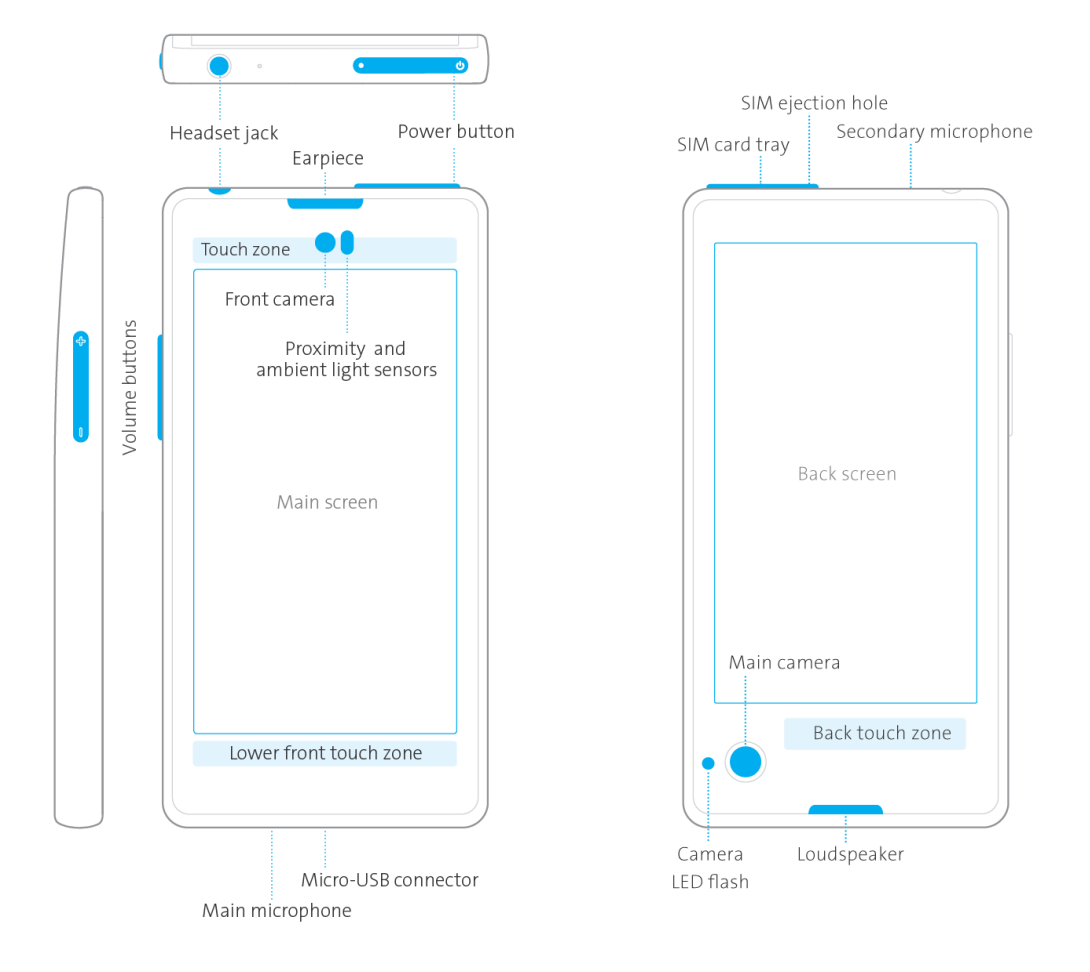

## 1.2. Install the Micro-SIM card

Learn how to install the Micro-SIM card into your YotaPhone.

YotaPhone is designed to be used with a micro-SIM card. Using incompatible SIM cards may cause damage to your SIM card tray or device.

Insert the Micro-SIM card provided by your mobile service provider.

- 1. Insert the SIM eject tool into the SIM ejection hole on your YotaPhone until the SIM card tray is released, then pull out the tray.
- 2. Put the SIM card into the tray with the contact area facing up.
- 3. Replace the SIM card tray carefully until it locks.

2014/11/10

YotaPhone

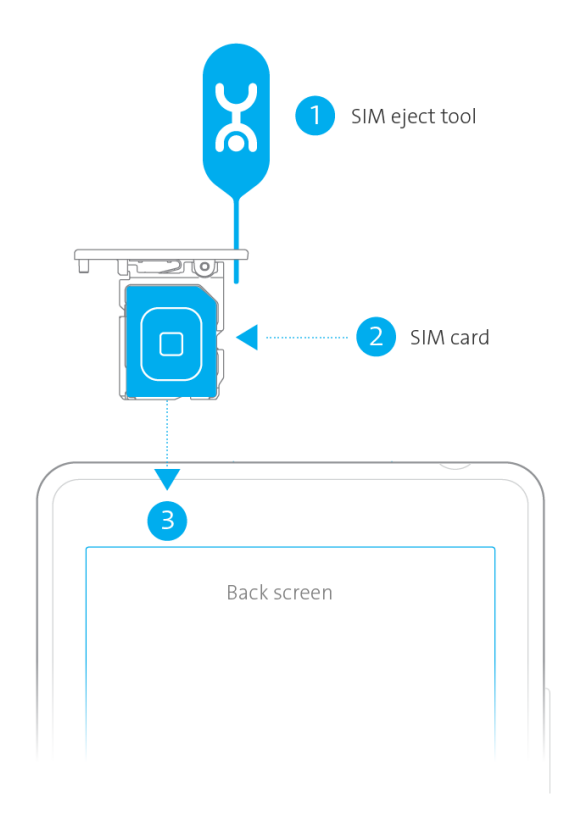

## 1.3. Charge your YotaPhone

Use the power adapter and USB cable designed for YotaPhone only.

The battery of your YotaPhone is non-removable. Do not attempt to open your YotaPhone.

You can use the following two methods to charge your YotaPhone.

#### Charge with a USB power adapter

- 1. Connect the USB cable to the USB power adapter.
- 2. Insert the micro USB end of the cable into the micro-USB connector on your YotaPhone.
- 3. Plug the power adapter into a wall socket to start charging.

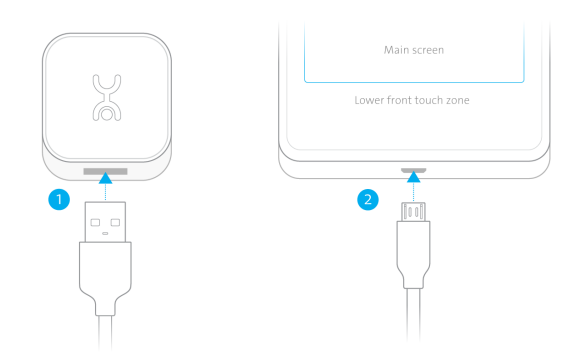

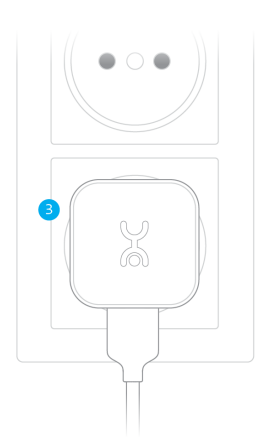

## Charge with a computer

- 1. Insert the micro USB end of the cable into the micro-USB connector on your YotaPhone.
- 2. Insert the other end of the USB cable into the USB port on your computer.

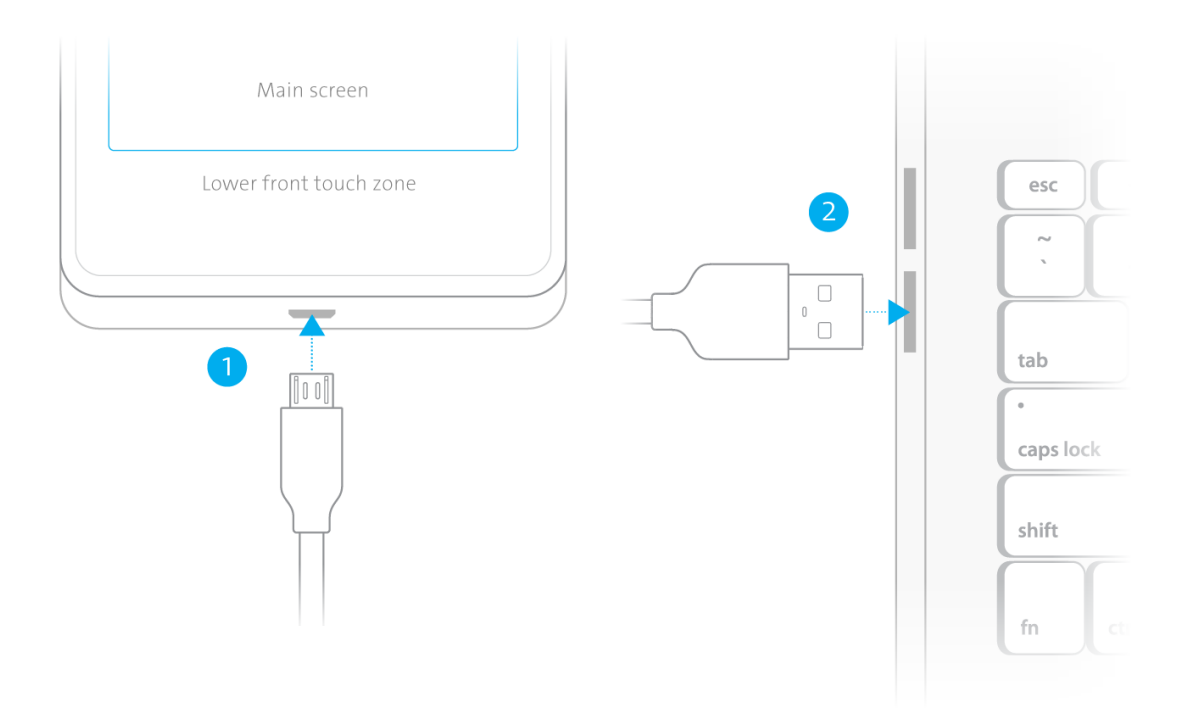

Charge the battery before using your YotaPhone for the first time.

## 1.4. Switch your YotaPhone on/off

To switch your YotaPhone on, press and hold the power button.

To switch your YotaPhone off, press and hold the power button, select the Power off option and then tap OK.

|   | 00          |  |
|---|-------------|--|
| ſ | Main screen |  |

# 2. Basics

## 2.1. Indicators

The indicators at the top of the screen tell you the current time, battery power level, signal strength and much more.

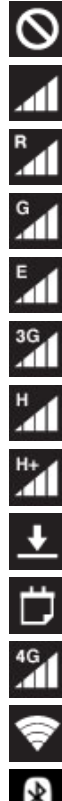

Signal strength

No signal

Roaming (outside of normal service area)

GPRS network connected

EDGE network connected

UMTS network connected

HSDPA network connected

HSPA+ network connected

Downloading

Calendar reminder

LTE network connected

Wi-Fi connected

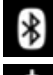

Bluetooth activated

φ

GPS activated

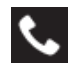

Call in progress

Missed call
Synced with the web
Connected to computer
No SIM or USIM card
No SIM or USIM card
New text or multimedia message
Alarm activated
Silent mode activated
Vibration mode activated
Airplane mode activated
Error occurred
Battery power level

#### 2.2. Set up accounts

The first time you switch your YotaPhone on, it will prompt you to sign in to a Google. With a Google account, you can use Google applications and services, such as Play Store<sup>M</sup>, Gmail<sup>M</sup> and Maps<sup>M</sup>.

#### When prompted to sign in to a Google account

If you have a Google account and use Gmail

- 1. Tap Yes.
- 2. Enter your email address and password into the corresponding fields.
- 3. Tap

However, if you do not have a Google account

- 1. Tap No and then go ahead the settings.
- 2. On the This device belongs to... screen, fill in the First and Last name fields to set up a YotaPhone account. YotaPhone will use your name to personalise some applications.
- 3. Tap .

## Set up an Email account

You can add other accounts, such as Corporate, Email, Evernote, Facebook, Google and Twitter.

- Tap Add account under Settings > ACCOUNTS and a list of account types will be displayed.
- 2. Tap Email in the account list.
- 3. Enter your email address and password into the corresponding fields.
- 4. Tap Next and follow the on-screen instructions to finish setting up your account.

You can set up additional accounts by repeating these steps.

## 2.3. Touch Types

You can operate your touch-screen in the following ways.

#### Тар

To interact with items on the screen, such as applications and setting items; to input text using the on-screen keyboard; or to press onscreen buttons, just tap them with your finger.

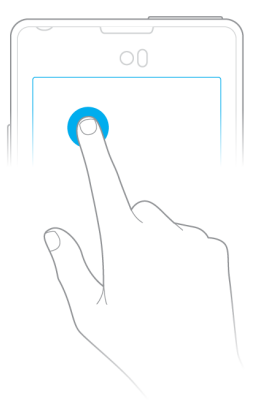

## Tap and hold

Tap and hold an item on screen until an operation menu is displayed. For example, to remove a song from a playlist, tap and hold the song name in the playlist until the operation menu displayed on your screen, then tap "Remove from playlist".

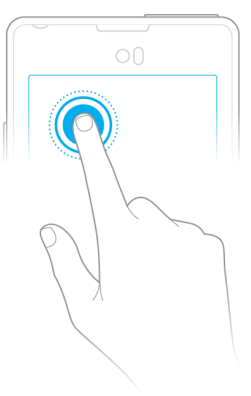

#### Double tap

Tap twice quickly on a picture, webpage, map or other screen to zoom.

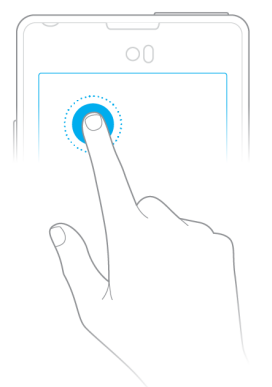

#### Drag and drop

To drag an application on your Home screen, tap and hold an icon without releasing your finger and then move the icon to another place.

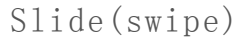

To slide or swipe, move your finger across the surface of your screen. For example, you can slide the Home screen to the left or right to view other Home screen panels.

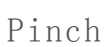

In some applications, you can zoom in and out by placing two fingers on thescreen and pinching them together to zoom out or spreading them apart to zoom in.

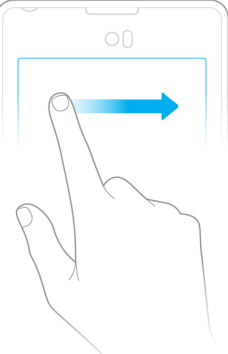

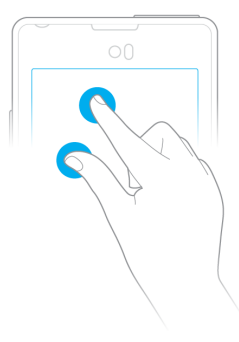

## 2.4. Change the Display settings

On the Home screen, tap  $\longrightarrow$  > Settings > Display. Tap the following features and change the settings:

Brightness: Untick Automatic brightness, drag the slider and adjust the brightness manually.

Wallpaper: Change the background picture of the Home screen.

Auto-rotate screen: If this feature is enabled by ticking the box, the screen display rotates automatically when you rotate your phone while browsing a webpage, viewing a picture or composing a message.

Sleep: Set a sleep period for your screen. If no operation is performed on your Yotaphone within this period, the screen turns off to save power.

Daydream: This feature ranges from a clock to a photo frame. You can also choose to start Daydream now or decide when it occurs, for example, while docked or charging.

Font size: Set the font size.

Show navigation bar: Tick the box to show the navigation bar.

#### 2.5. Navigation buttons and gestures

To control the main screen easily and comfortably, you can use both the Android navigation buttons and YotaPhone's specific gestures on the front touch zone.

#### Android navigation bar

The Android navigation bar lies at the bottom of the Home screen. Follow the steps to show the navigation bar.

- 1. On the Home screen tap 💮 > Settings > DEVICE > Display.
- 2. Tick Show navigation bar on the Display screen.

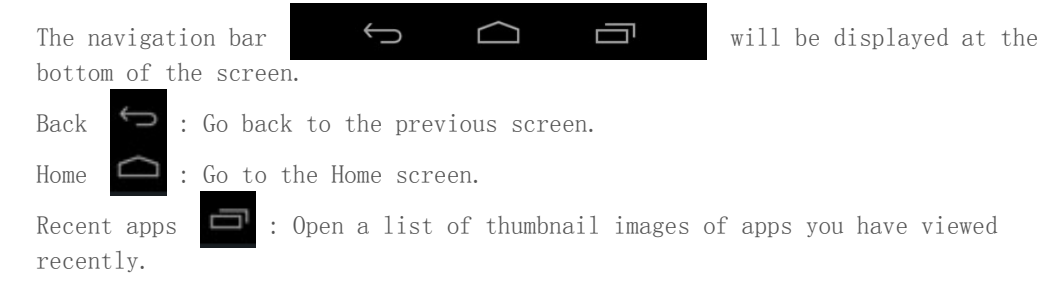

## YotaPhone navigation gestures

Go to the Home screen Swipe your finger from left to right across the lower front touch zone.

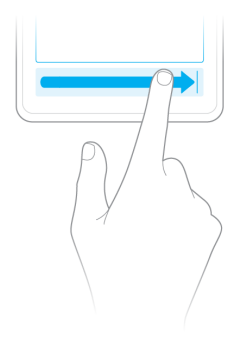

Back to the previous screen To go one step back, swipe your finger from right to left across the lower front touch zone.

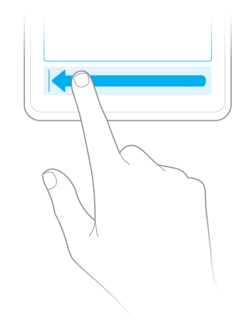

#### 2014/11/10

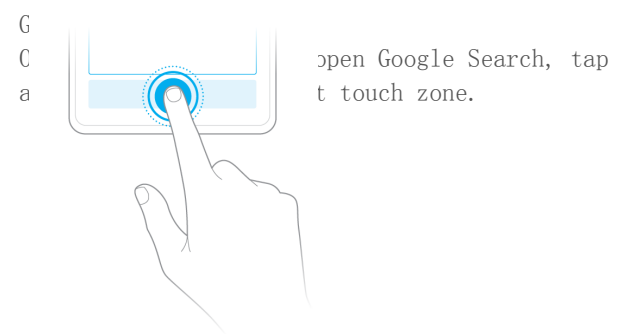

Recent applications To view a list of recent applications, tap the lower front touch zone twice. To open an application, tap the thumbnail of the application. To remove an application from the list, swipe it left or right.

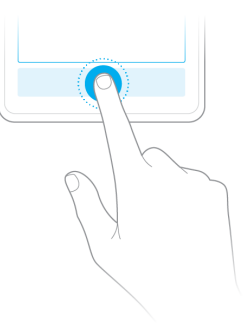

#### Twin swipe

Never miss anything important. With YotaPhone Apps and Twin swipe, the most recent information on the back screen will remain visible even with an empty battery.

To take a screenshot of the main screen and display it on the back screen, swipe two fingers from the upper front touch zone to the lower front touch zone.

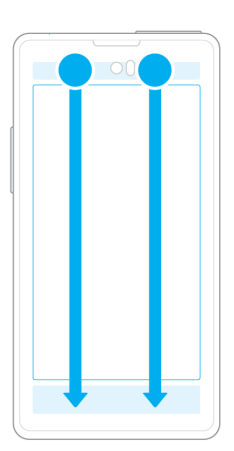

#### 2.6. Back screen gestures

YotaPhone has an electronic paper display on the back and pre-installed YotaPhone Apps with Put2Back functionality.

When you have one of the YotaPhone Apps opened on the main screen, tap in the top right of the screen to activate the application on the back screen.

Use the volume buttons and the following gestures on the back touch zone to control the applications on the back screen.

#### Lock/unlock the back touch zone

The back touch zone locks automatically after two minutes of inactivity.

To unlock the back touch zone, swipe left or right.

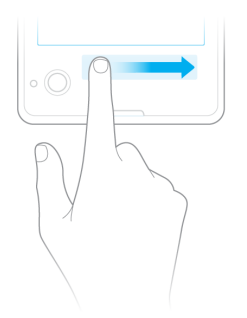

The back touch zone unlocks automatically when you tap 🖒 or rotate your YotaPhone screen.

## Single tap

To open a menu item, tap the back touch zone.

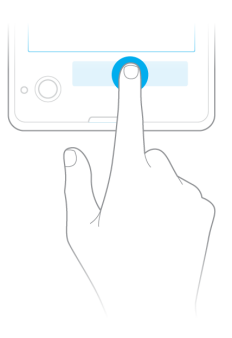

## Double tap

To switch between current and recent applications, such as Wallpapers, Notepad or other running applications, tap the back touch zone twice.

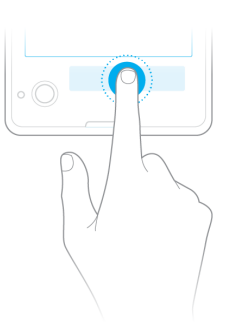

## Swipe back/forth

To browse between pages, items or notifications, swipe your finger from right to left or from left to right on the back touch zone.

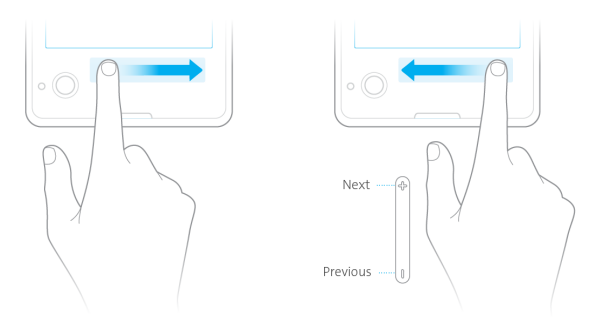

#### Tap and hold

To open the task manager on the back screen, tap and hold the back touch zone. You can also use this gesture to open an application in the task manager on the back screen. By default, the task manager on the back screen is turned off. To enable it, refer to Enable task manager.

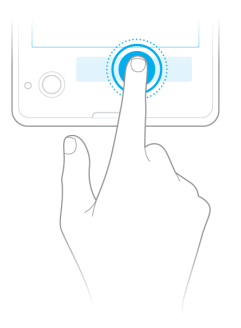

## Scroll swipe

Swipe left or right, without releasing your finger from the back touch zone, to scroll through a list of applications. Tap and hold an application to open it.

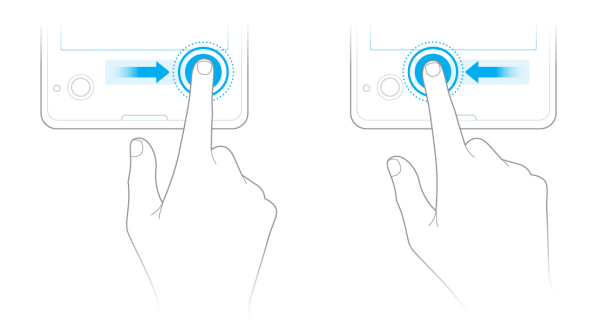

#### Volume buttons

Press the volume buttons to scroll through a list of applications, items or tasks.

#### 2.7. Lock/unlock the main screen

To lock your YotaPhone's main screen, press the power button briefly.

To unlock the main screen, press the power button then drag the lock icon to the side.

You can change the way you lock the screen.

- On the Home screen tap > Settings > PERSONAL > Security > SCREEN SECURITY > Screen lock. The Choose screen lock screen will be displayed.
- 2. Choose the screen lock mode you want from None, Slide, Face Unlock, Pattern, PIN and Password.

Refer to Lock your main screen in Security to get more information about the screen lock modes.

#### 2.8. Turn on/off airplane mode

Airplane mode closes connections to Wi-Fi, Bluetooth and mobile networks.

Follow the instructions and safety requirements of your airline, and the laws and regulations of the regions in which you are flying.

| То | turn | on | airplane | mode, | press | and | hold | the | power | button, | then | tap | X | Airplane |  |
|----|------|----|----------|-------|-------|-----|------|-----|-------|---------|------|-----|---|----------|--|
|    |      |    |          | ~     |       |     |      |     |       |         |      |     |   |          |  |

mode. The airplane icon displayed in the top right corner of the screen indicates that Wi-Fi and mobile connections are closed.

To turn off airplane mode, press and hold the power button, then tap Airplane mode. The icon in the top right corner of the screen will disappear and your connections will return to normal.

#### 2.9. Adjust the volume

When making calls or listening to songs, you can press the + or - volume button to adjust the volume.

You can also adjust the volume in the following way.

1. On the Home screen, tap 😳 Settings > DEVICE > Sound, the Sound screen will appear.

Volume button

- 2. Tap Volumes and the volumes adjusting screen will pop up.
- 3. Tap and drag the sliders to adjust the volume of Music, video, games &other media, Ringtone &notifications and Alarms separately.

## 2.10. Switch between silent, vibration and normal mode

To switch to silent mode, press and hold the power button, then tap i. To switch to vibration mode, press and hold the power button, then tap

To switch to normal mode, press and hold the power button, then tap  $\left[ \right]$ 

You can also switch between silent, vibration and normal mode by pressing the volume buttons on the Home screen.

## 2.11. Swipe down for notifications and status icons

Notifications and status icons are displayed on the top of the screen. Notifications are displayed at the top left corner, alerting you to the arrival of new messages, incoming calls, calendar events and so on. Status icons are displayed at the top right corner, indicating for instance wireless connectivity and the battery status.

To open and view the notifications, swipe down the notifications drawer from the top of the screen.

| Notifications | Status icons    |  |  |  |
|---------------|-----------------|--|--|--|
|               |                 |  |  |  |
| 🖸 🖬 👗 🖼 🗛     | ଃ 🕚 😴 🕼 💈 12:48 |  |  |  |

#### Status icons

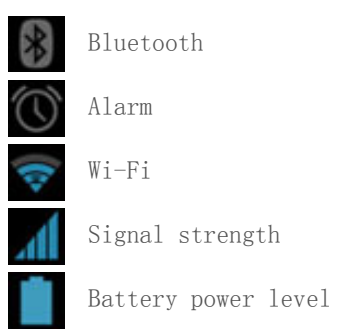

Tap notifications to perform corresponding operations, such as calling back, sending a message or checking events in Calendar.

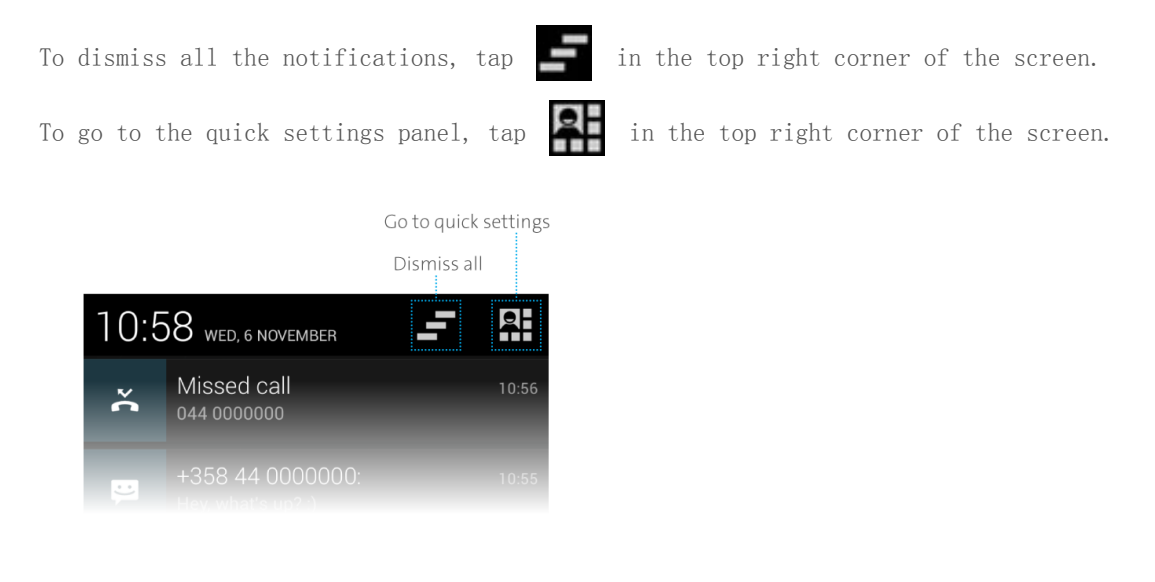

To go back to the notifications panel, tap in the top right corner of the screen.

Go to notifications

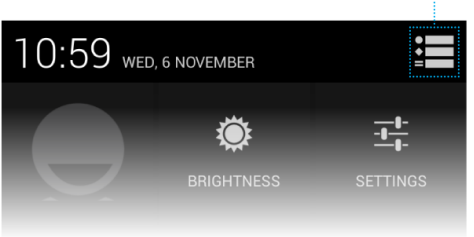

## 2.12. Personalise your Home screen

As the starting point of your YotaPhone, the Home screen has five customisable panels and provides you with quick access to applications. The Favourites tray at the bottom of the Home screen keeps your most important shortcuts always at hand regardless of which panel is being shown. You can personalise your Home screen easily.

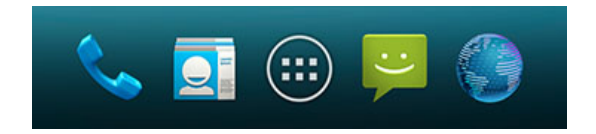

#### Customise the Favourites tray

- 1. On the Home screen, tap 📟
- 2. Swipe right or left to find the application or widget you want.
- 3. Tap and hold the application or widget until the Favourites tray on the Home screen appears. Then drag the icon into place and release your finger. You can place four application or widget shortcuts on the Favourites tray. If there is no more room on the tray, you can remove a shortcut by tapping and holding it, then dragging it away from the Favourites tray. You can also create a folder on the tray by stacking a shortcut on top of another.

#### Add an application shortcut or widget to your Home screen

- 1. On the Home screen, tap
- 2. Slide right or left to select the application or widget you want to add.
- 3. Tap and hold the application or widget until the Home screen panels appear. Then drag the shortcut icon into the panel, and release your finger.

#### Move an application or widget on the Home screen

- 1. Tap and hold the application or widget.
- 2. Drag to a new location.
- 3. Release your finger.

Create a folder

- 1. Tap and hold an icon. Drag it over another icon, and then release your finger to stack them. The two icons will then be overlapped in a folder.
- 2. To name a folder, tap the folder to display its name. Then tap Unnamed Folder and enter a new name.

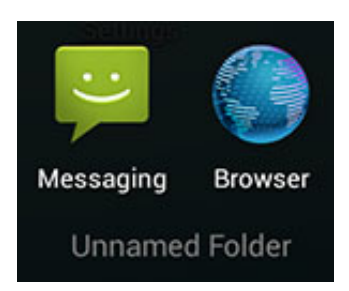

#### Choose a wallpaper for your Home screen

To choose a wallpaper for your Home screen, tap and hold an empty space on your Home screen. The Choose wallpaper from screen will be displayed. You can select an image from Gallery, Live Wallpaper or Wallpaper.

#### 2.13. Tutorial

The first time you switch your YotaPhone on, YotaPhone tutorial will pop up. Follow the instructions in the tutorial and you will quickly learn how to use your YotaPhone touch zones.

On the Home screen, tap 💮 > YP APPS > Tutorial.

# 3. Back screen settings

(...) > YP APPS > Back screen. On the Home screen, tap

## 3.1. About back screen notifications

Back screen notifications are divided into five types: calls, messages, emails, alarm and other.

When a notification arrives, it can be displayed in full screen, half screen, bar and counter modes.

Full screen mode: displays an image and text in a full screen window, which informs you of real-time events, such as incoming calls, smile for camera and alarms. After a 30 second timeout, full screen mode switches to bar notification mode.

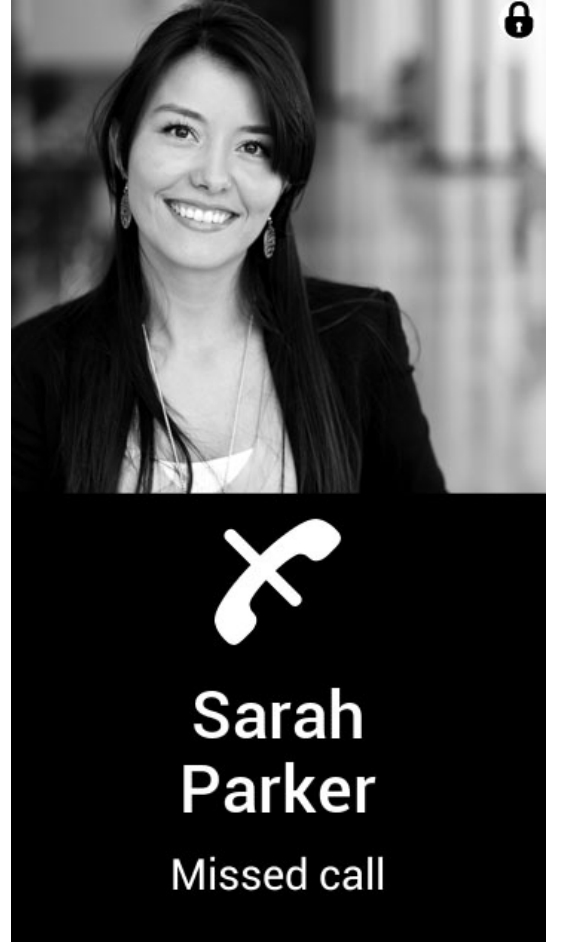

Half screen mode: displays an image and text in a window that covers half the screen. The rest of the screen contains previous state of the screen. After a 30 second timeout, half screen mode switches to bar notification mode.

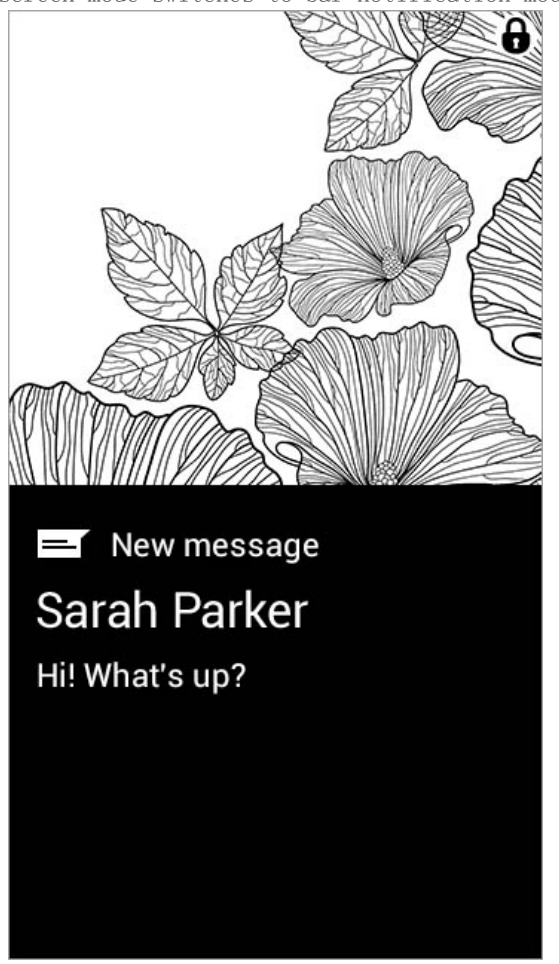

Bar notification mode: displays a notification with a 1-line bar, to show a short description of the event. The maximum number of bar notifications is 4, with newly incoming stacked on the top of the previous ones. When there are more than 4 notifications, the oldest or lowest notification will be displayed in counter notification mode. After a 30 second timeout, bar notification mode switches to counter notification mode.

Due to the different Privacy mode settings, the content of some notifications may not be displayed. Refer to Set privacy modes to get more information about privacy modes settings.

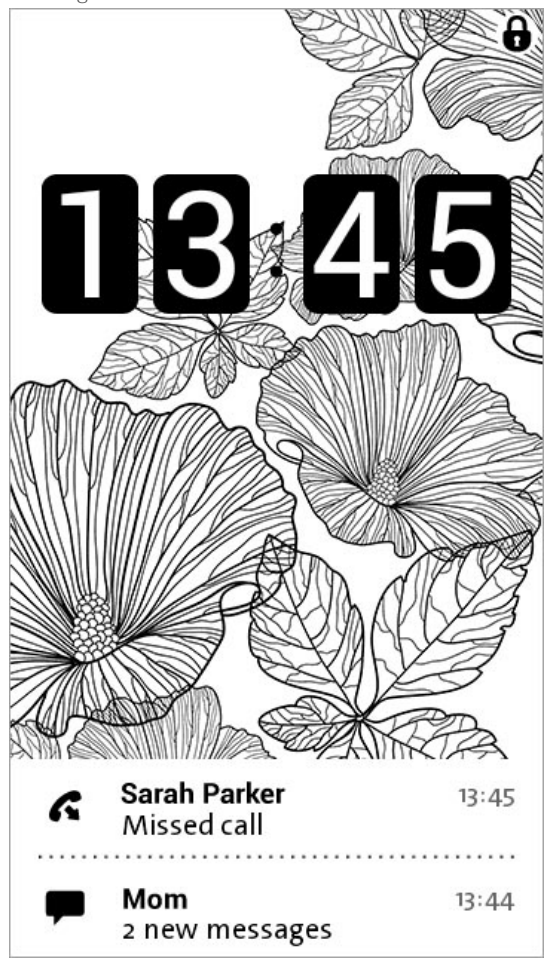

Counter notification mode: displays the quantity of all notifications on the back screen.

# YotaPhone is always

## on

31 January 1970

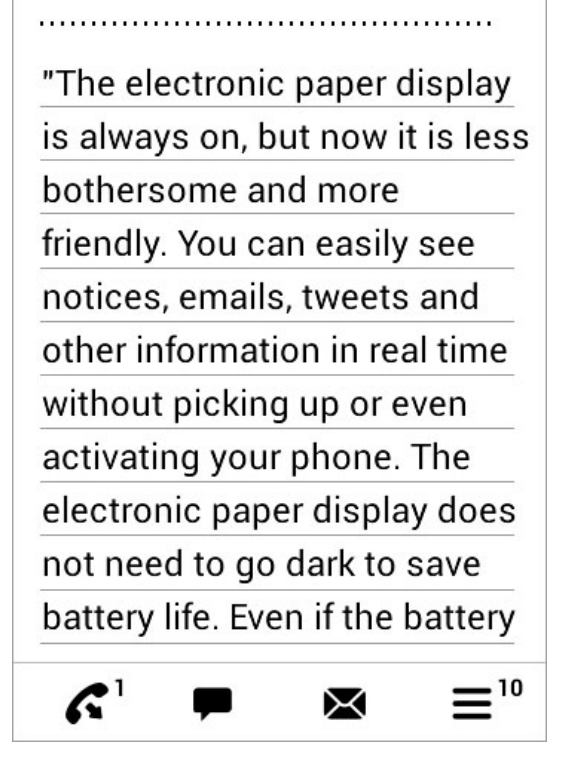

#### 3.2. Enable back screen notifications

- 1. On the Home screen, tap 📖 > YP APPS > Back Screen.
- 2. Tick Back screen Notifications.

#### 3.3. Set privacy modes

When you have Back screen Notifications enabled, you can choose one of four privacy modes to display notifications from all or only selected contacts.

#### Display notifications from all contacts

- 1. On the Home screen, tap 📖 > YP APPS > Back Screen.
- 2. Under Notifications mode, drag the slider on top of Private. This will change the setting to Open and all notifications are visible.
- 3. To show notification content, switch Show notification content to ON.

Hide notifications only from selected contacts

- 1. On the Home screen, tap 🙂 > YP APPS > Back Screen.
- 2. Under Notifications mode, switch the Show All and Hide Favourites slider to  $_{\rm ON.}$
- 3. Then tap Select contacts to add contacts from People or to add a broadcast.
- 4. To show notification content, switch the slider to ON.
- 5. To be informed about hidden notifications, switch the slider to ON.

#### Display notifications from selected contacts

- 1. On the Home screen, tap 💮 > YP APPS > Back Screen.
- 2. Under Notifications mode, drag the slider on top of Open. This will change the setting to Private.
- 3. Tap Select contacts to add contacts from People.
- 4. To show notification content, switch the slider to ON.
- 5. To be informed about hidden notifications, switch the slider to ON.

## Hide notifications from all contacts

- 1. On the Home screen, tap 🙂 > YP APPS > Back Screen.
- 2. Under Notifications mode, drag the slider on top of Open. This will change the setting to Private.

#### 3.4. Enable SMS Fun

SMS Fun is a new and useful message service powered by YotaPhone, which makes sentimental, congratulation and love messages fit your mood and emotions. The emotional message is conveyed with an elegant graphic (a kiss or heart), along with a brief text message (Only works for SMS messages no longer than 8 words).

- 1. On the Home screen, tap (...) > YP APPS > Back Screen.
- 2. Tick SMS Fun to enable emotional messages.

When SMS Fun is enabled, incoming SMS will be analysed to see if it meets an emotional pattern. If the pattern has been identified, the SMS will be displayed in full screen mode, along with a graphic, as shown in the following example.

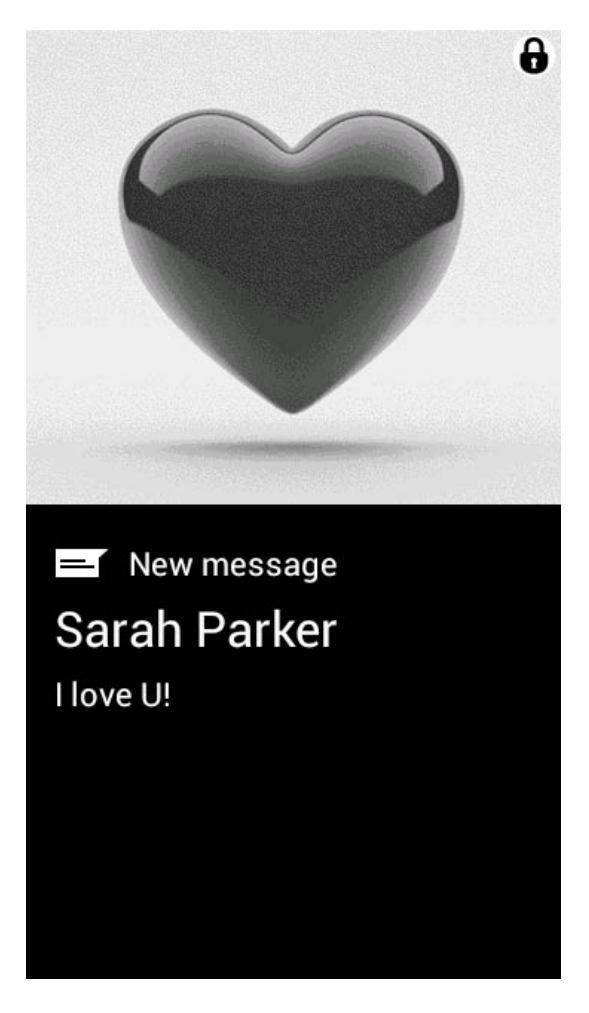

#### 3.5. Back screen notification settings

Enable or disable notifications for an item

- 1. On the Home screen, tap 💮 > YP APPS > Back Screen.
- 2. Under SMS Fun, switch the slider ON.
- 3. To add your own SMS Fun images, tap SMS Fun Settings.

## 3.6. Manage back screen notifications

From the back screen, you can open the counter to expand a notification, view or dismiss notifications such as incoming or missed calls, emotional messages, SMS, MMS, battery power level, alarms, reminders, counters, meetings, birthdays and morning feeds.

Open the counter to expand notifications

If your back screen is locked and notifications are displayed in counter mode, swipe right on the back touch zone to unlock the back screen, open the counter and view the last notification.

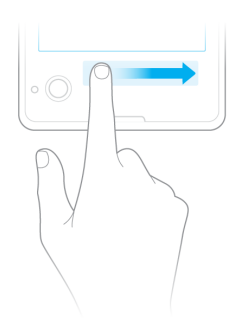

Dismiss counter or a notification Swipe left on the back touch zone.

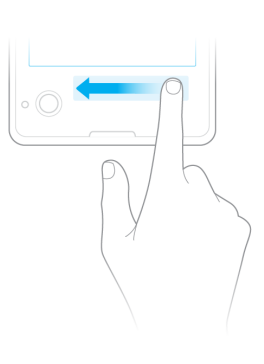

Dismiss all notifications

Swipe back and forth across the back touch zone.

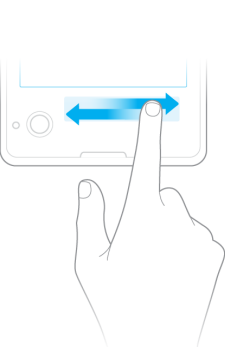

#### 3.7. Enable smile for the camera

When taking photos, you can make your YotaPhone tell your friends to smile for the camera using the back screen.

- 1. On the Home screen, tap 💮 > YP APPS > Back Screen.
- 2. Under Camera, switch the Smile for camera slider ON.

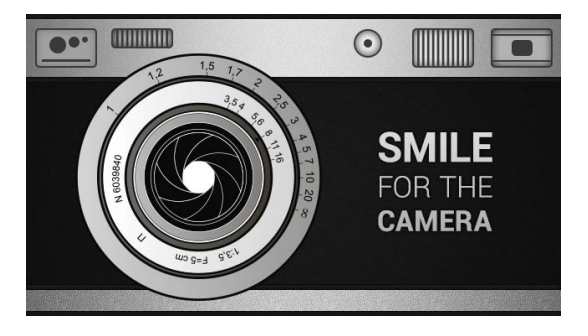

## 3.8. Enable photo previews

When taking photos with your YotaPhone's camera, you can preview the photos on the back screen.

- 1. On the Home screen, tap 💮 > YP APPS > Back Screen.
- 2. Switch the Photo preview slider ON.

#### 3.9. Enable discharged state

If Discharged state is enabled, a notification pops up on the back screen to remind you to charge your YotaPhone when its battery power drops below 5%.

- 1. On the Home screen, tap 💮 > YP APPS > Back Screen.
- 2. Under Battery, switch the Discharged state slider ON.

#### 3.10. Choose discharged screen

If you have enabled Discharged state, you can choose a discharged screen to be displayed on the back screen when your YotaPhone is running out of battery, reminding you to charge your phone. Before choosing a discharged screen, make sure you have set a discharged screen. Refer to Mange your Twin Swipe Shots in Notepad.

- 1. On the Home screen, tap 💮 > YP APPS > Back Screen.
- 2. Under Battery, switch the Discharged state slider ON, and then select a discharged screen to be displayed on the back screen.

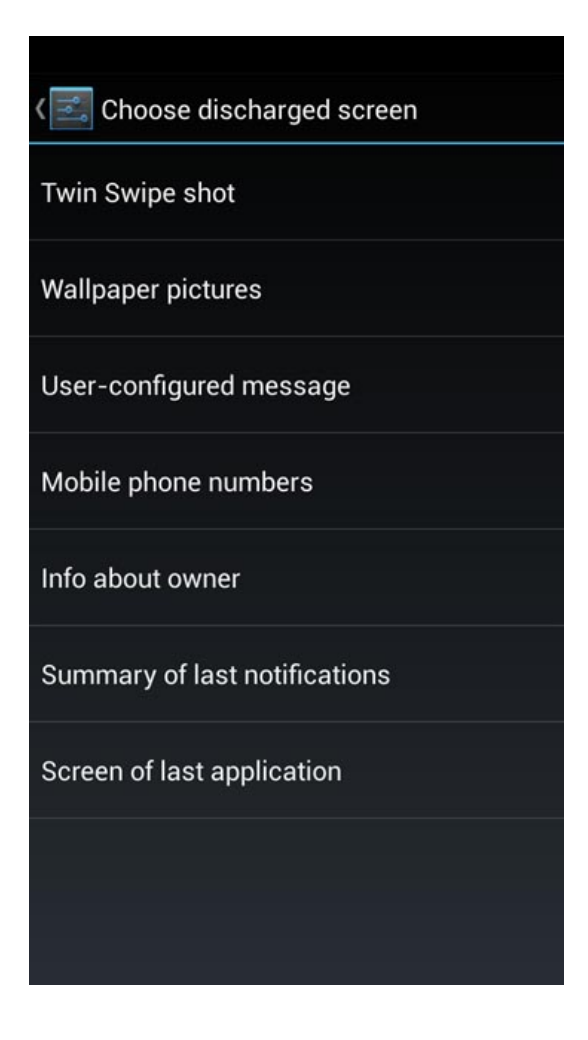

#### 3.11. Enable task manager

The task manager on the back screen helps you manage your recent applications. When you have enabled it, you can display a list of recently used back screen applications and quickly switch between them by using the back touch zone.

- 1. On the Home screen, tap 🙂 > YP APPS > Back Screen.
- 2. Under System, switch the Task Manager slider ON.

#### 3.12. Enable vibrate on touch

- 1. On the Home screen, tap
- > YP APPS > Back Screen.
- 2. Switch the Vibrate on touch slider to ON to turn on the vibration on the back touch zone.

# 4. Text input

## 4.1. Input text with the on-screen keyboard

Learn how to input text with the on-screen keyboard. The on-screen keyboard can be used while you hold the phone in either portrait or landscape mode.

#### Get to know the on-screen keyboard

| Touch the<br>to acce                                                  | proposal<br>ept it                                                       | To<br>inț                            | Touch and hold to input this number                             |                               |                                                                                   |  |  |
|-----------------------------------------------------------------------|--------------------------------------------------------------------------|--------------------------------------|-----------------------------------------------------------------|-------------------------------|-----------------------------------------------------------------------------------|--|--|
| <u>Text</u>                                                           |                                                                          |                                      |                                                                 |                               |                                                                                   |  |  |
| Tex                                                                   | ts                                                                       | Text                                 |                                                                 | Te                            | est                                                                               |  |  |
| qw                                                                    | <sup>2</sup> e <sup>3</sup> r <sup>4</sup>                               | t                                    | <sup>6</sup> <b>u</b> <sup>7</sup>                              | 8                             | op                                                                                |  |  |
| а                                                                     | s d f                                                                    | fg                                   | h j                                                             | k                             | 1                                                                                 |  |  |
| ¢                                                                     | zxc                                                                      | v                                    | b r                                                             | n m                           |                                                                                   |  |  |
| ?123                                                                  | ₽                                                                        |                                      |                                                                 |                               | :-)                                                                               |  |  |
|                                                                       |                                                                          |                                      | /                                                               |                               |                                                                                   |  |  |
| Tap to<br>switch the<br>keyboard<br>between<br>letters and<br>symbols | Tap to in<br>by voice<br>touch au<br>hold to s<br><b>input</b><br>option | put<br>e;<br>nd<br>see f<br><b>s</b> | Touch a<br>hold, a<br>then sli<br>your fin<br>to choos<br>symbo | nd<br>nd<br>ger<br>se a<br>ol | Touch and<br>hold, and<br>then slide<br>your finger<br>to choose a<br>smiley face |  |  |

#### Enter text

- 1. Tap the text field you want to type into. The on-screen keyboard will appear.
- 2. Tap the keys on the keyboard to type. Characters you enter will display in the strip above the keyboard.
- Select the desired word. If you entered an incorrect word or number by mistake, tap to erase the characters.

#### Edit text

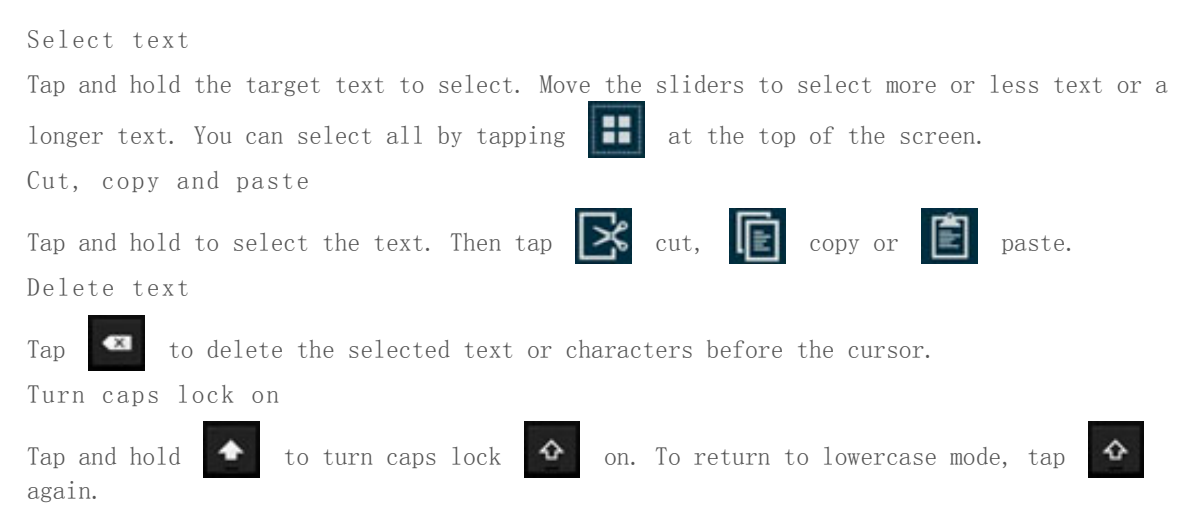

Turn off word suggestions

- 1. Tap and hold 🔮 on the on-screen keyboard to open the Input options.
- 2. Tap Google Keyboard Settings.
- 3. Untick the box next to Next-word suggestions under OTHER OPTIONS on the Google keyboard settings screen.

#### 4.2. Input text by voice

Before entering text by voice, make sure that you have turned on voice typing.

#### Turn on voice input

- 1. On the Home screen tap 💮 > Settings > PERSONAL > Language & input.
- 2. Tick Google voice typing, and the Microphone key will be displayed on the keyboard.

#### Input text by voice

You can enter text by voice anywhere that you can enter text with the on-screen keyboard.

- 1. Tap a text field.
- 2. Tap 🔮 on the keyboard.
- When prompted to "Speak now", say what you would like to enter into the text field.
   Say "period", "comma", "exclamation point" or "exclamation mark" to enter

## punctuation.

#### Download offline speech recognition

To use voice input when your YotaPhone is offline, you'll need to download offline speech recognition.

- 1. On the Home screen tap 💬 > Settings > PERSONAL > Language & input.
- 2. Tap SPEECH > Voice Search to display the Settings screen.
- 3. Tap Offline speech recognition and open the ALL tab.
- 4. Select a language from the list and then tap Download to enable offline speech recognition on your phone.

#### 4.3. Change default input method

You can use the default Android keyboard or select any other input method as your default way of entering text.

Set the default input method

- 1. On the Home screen, tap 💮 > Settings > PERSONAL > Language & input.
- 2. Tap Default under KEYBOARD &INPUT METHODS and the Choose input method menu will be displayed.
- 3. Tap Set up input methods, then select your preferred input method.
- 4. To adjust the settings for the selected input method, tap **1** to the right of it.

# 5. Messaging

Messaging allows you to keep in touch with your friends by sending them text and multimedia messages.

You can open Messaging directly from the Home screen by tapping

----

To send or receive multimedia messages, you have to switch your Mobile data to on.

- 1. On the Home screen, tap 📖
- 2. Tap Settings > WIRELESS &NETWORKS and Data usage.
- 3. Switch Mobile data to on.

If you switch on mobile data, you may be charged due to a large amount of data transferring.

#### 5.1. Send a message

1. On the Home screen, tap

- 2. Tap
- 3. To enter a recipient from People, type in their name or phone number. You can add more than one recipient.

If you type in an email address or add an attachment, the message automatically changes from a text message to a multimedia message.

- 4. Enter your message.
- 5. To add a smiley, tap 🚪 > Insert Smiley.
- 6. To add an attachment, tap and select a file, such as a picture or video. You can also take a new photo while writing your message. Tap Capture picture,

then tap  $\frown$  to take a picture and then tap  $\checkmark$  to add the picture as an attachment.

If the attachment you insert into a multimedia message is too large to be sent over the network, your YotaPhone may automatically reduce the size.

To send the message, tap
 Only compatible phones can receive and show multimedia messages. Messages may look different on other phones.

#### 5.2. Read a message

When you have received a message, you will see a notification on the top of your screen. Swipe the notification drawer down and tap the message notification to read the message. In Messaging, the received messages are grouped by contact as conversation threads. The thread can contain both text and multimedia messages.

Open a message

- 1. On the Home screen, tap
- 2. To read a message, tap a conversation thread.
- 3. To view an attachment, tap Download.

#### 5.3. Reply to a message

- 1. On the home screen, tap 🔛
- $2. \ \ \, \mbox{Tap}$  the conversation thread containing the message you would like to reply to.
- 3. Tap the text field and write your message.
- 4. Tap to send the message.

#### 5.4. Forward a message

Tap and hold the message, then tap Forward. Before forwarding the message, you can edit the text and add or remove attachments.

## 5.5. Customise message settings

- 1. On the Home screen, tap
- 2. Tap in the bottom right corner of the screen, then tap Settings.

#### 5.6. Delete a message or conversation

#### Delete a message

- 1. Open a conversation thread by tapping it.
- 2. Tap and hold the message you want to delete.
- 3. Select Delete from the pop-up menu.

#### Delete a conversation

- 1. Tap and hold the thread you want to delete, then tap  $\square$  .
- 2. You can also open the thread and then tap > Delete thread.

## 6. Call

To make a call and talk to your friends, you can manually enter a phone number on the dialler, tap a number in your call log or use voice dialler. During a call, you can choose to hold the current call to answer an incoming call, divert a call or make a conference call.

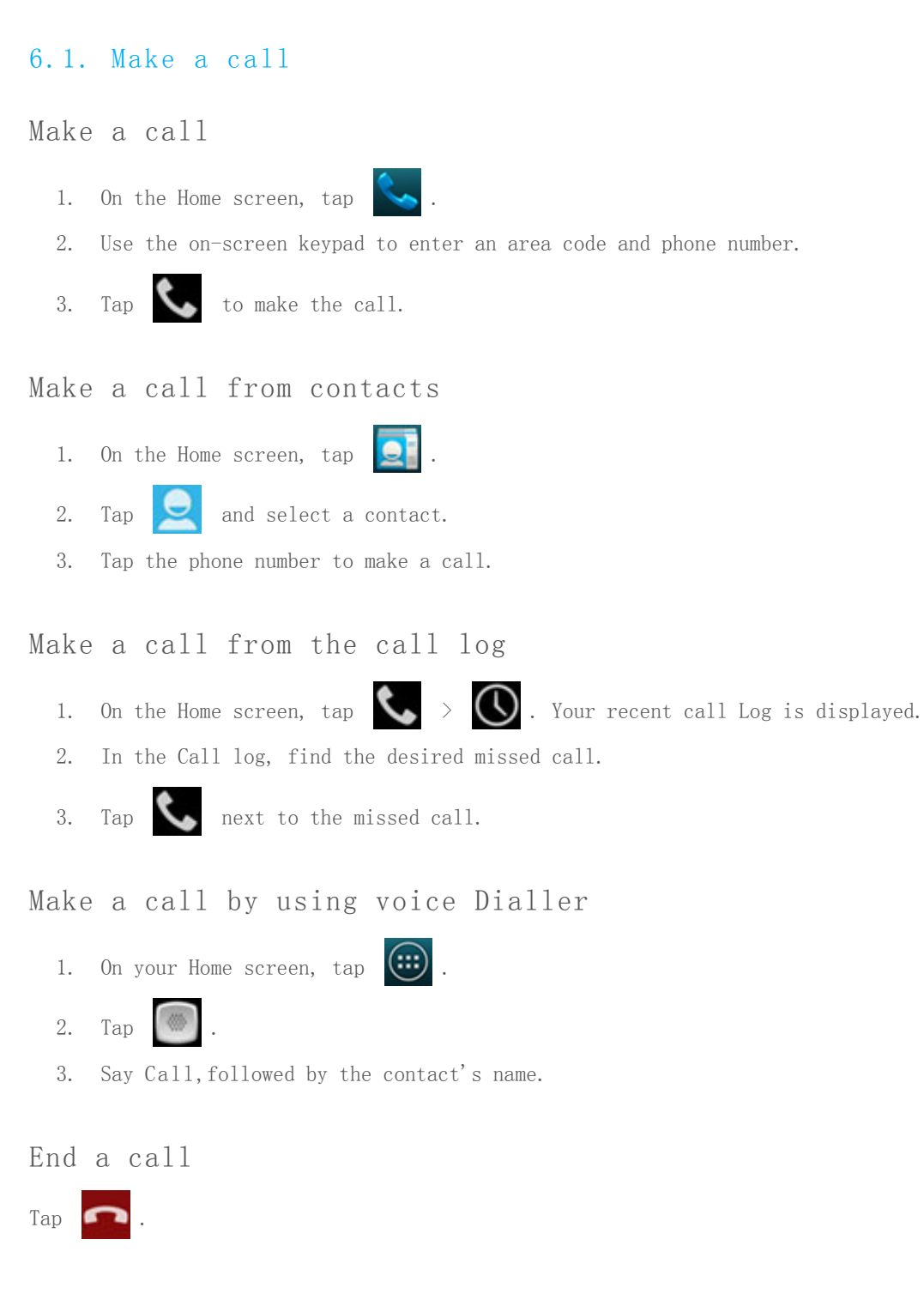

#### 6.2. Make a conference call

Learn how to make a conference call with three or more people.

#### 1. Call the first participant.

#### YotaPhone

- 2. After connecting to the first participant, touch a second participant. You can dial a number or choose a number from your contacts or call log. The first participant is automatically placed on hold while you call then second participant.
- 3. After connecting to the second participant, tap 🚺 to merge the calls.
- 4. To end a conference call, tap

#### 6.3. Make an emergency call

You can make an emergency call even if you do not have a SIM card installed in your YotaPhone.

Make an emergency call without a SIM card

- 1. On the Home screen, tap
- 2. Enter the emergency number and then tap
- 3. Tap **for** to end the call.

#### 6.4. Make an international call

- 1. On the Home screen, tap
- 2. Tap and hold 0 until the + sign appears.
- 3. Enter the country code, area code and phone number, and then tap

#### 6.5. Answer or reject a call

#### Answer a call

- 1. When a call comes in, touch and drag 🕓 towards 📞 on the right.
- 2. To end the call, tap 🧰 .

Reject a call

When a call comes in, drag 💽 towards 🕋 on the left. The caller will hear a busy tone.

To send a message when you reject an incoming call, drag  $\bigcirc$  towards  $\bigcirc$ , then tap a predefined text message or create a Custom message to send to the caller.

#### 6.6. Call log

View the call log

1. On the Home screen, tap

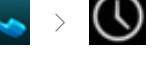

2. Your recent call log is displayed.

Save a number from the recent call log to your contacts list in People application

- 1. In the call log, tap the number you want to save to People.
- 2. The call detail page is displayed. Tap Add to contacts.
- To add the number to a new contact, select CREATE NEW CONTACT, then fill in the relevant information. Tap DONE to save.
   To add the number to an existing contact, select a contact from the list, set the phone number type, then tap OK to save.

#### Send a message to a number in the call log

- 1. In the call log, tap the number you want to send a message to.
- 2. Tap next to the number.
- 3. Enter a message.
- 4. Then tap *b* to send the message.

#### Clear the call log

- 1. In the call log, tap and select Clear call log.
- 2. Tap OK to delete.

#### 6.7. Listen to your voicemail messages

When you have a new voicemail message, the message icon appears in the notifications drawer at the top left corner of the screen.

Read your voicemail

- Swipe down from the top of the screen to view your notifications. The message notification displays the number of received messages and the voicemail number to dial to listen to them.
- Tap the voicemail number. Your phone dials the voicemail number. Follow the instructions to retrieve and listen to your messages.

## Voicemail settings

- 1. On the Home screen, tap >> > Settings > Voicemail.
- 2. Tap Setup, select the Voicemail number field and use the on-screen keyboard to enter a new voicemail number, then tap OK.
- 3. Return to Voicemail, tap Sound to select a ringtone and tap OK.
- 4. Tick Vibrate if you want your phone to vibrate when a new voicemail is received.

#### 6.8. Call settings

#### Ringtones and vibrate

- 1. On the Home screen, tap Settings.
- 2. Tap Phone ringtone, select a ringtone and tap OK.
- 3. Tick Vibrate when ringing if you want your phone to vibrate when a call is incoming.

## Forward a call

Your YotaPhone can be set up to forward incoming calls to a new number.

- 1. On the Home screen, tap 📉 > 📕 > Settings > Call forwarding.
- 2. Select a forwarding mode and enter the phone number to which you want to forward your incoming calls.
- 3. Tap Enable to switch the function on.

#### Call waiting

- 1. On the Home screen, tap > > > Settings > Additional settings.
- 2. Tick Call waiting to enable the function.

#### Enable Fixed Dialling Numbers (FDN)

When this feature is enabled, you can make calls only to phone numbers stored in the FDN list on the SIM card.

- On the Home screen, tap > Settings and select Fixed Dialling Numbers.
- 2. Tap Enable FDN, enter your PIN2 code and then tap OK. FND is enabled.
- 3. To disable FDN, tap Disable FDN, enter your PIN2 code and tap OK.

#### Change the PIN2 code

- On the Home screen, tap
   Settings and select Fixed Dialling Numbers.
- 2. Tap Change PIN2.
- 3. Enter your old PIN2 code, then tap OK.
- 4. Enter a new PIN2 code, then tap OK.
- 5. Confirm your PIN2 code.

Manage the Fixed Dialling Numbers (FDN) list

- On the Home screen, tap
   Settings and select Fixed Dialling Numbers.
- Tap FDN list. A list of all existing FDN numbers will be displayed. If necessary, you can add contacts to your FDN list.
- 3. To add a contact, tap > Add contact.
- 4. Enter a name and number, then tap Save.

# 7. People

You can save and organise your contacts' names, numbers, addresses and other contact information in People. You can also get in touch with your friends through social networking services.

#### 7.1. Add a new contact
- On the Home screen, tap . If you have not signed into a Google account, you will be taken to the Make it Google screen. You can choose to add an existing account or create a new one. If you do not want to sign in, tap Not now.
- 2. Tap > Create a new contact > Keep locally. Your contact will be saved to your Yotaphone. If you want to save and back up your contact online, select Add account and choose a mail account to sign into.
- 3. Tap the contact detail fields and enter the relevant information.
- 4. Tap DONE in the top left corner of the screen to save.

#### 7.2. Create a contact group

To create a contact group, you need to sign in to a mail or social networking account.

If you have already done so, you can do the following.

- 1. On the Home screen tap
- 2. Tap 🔛 > 🔛 to create a new group and then name the group.
- 3. To add contacts to the group, type their names into the Type person's name text field.
- 4. Tap Done to save.

#### 7.3. Search for a contact

- 1. On the Home screen, tap
- 2. Tap And enter a name. The list filters your contacts as you type.

#### 7.4. Import or export contacts

Import contacts

- 1. On the Home screen, tap 👤 > 💻 >
- 2. Tap Import/export and select Import from storage.

Export contacts

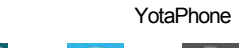

- 1. On the Home screen, tap 🔎 🗡 📕 .
- 2. Tap Import/export and select Export to storage or Export to SIM card.

#### 7.5. Manage your contacts

In People, you can edit, delete and share your contacts. You can also assign your contacts to a group and set a ringtone specific to a contact.

Edit a contact

- On the Home screen, tap
   Select the contact, tap
   Edit.
- 3. Edit the contact details, then tap Done to save.

#### Set a contact photo

- 1. On the Home screen, tap  $\bigcirc$  >  $\bigcirc$ .
- 2. Select the contact, tap > Edit.
- 3. Tap > Choose photo from Gallery and select a photo.
- 4. Crop the photo and tap OK in the top right corner of the screen.

#### Assign a contact to a group

If you have created a group for a mail account, you can assign a contact to it.

- 1. On the Home screen, tap
- 2. Select the contact and tap > Edit.
- 3. Tap Group name field, select the group and then tap DONE to save.

#### Delete a contact

- 1. On the Home screen, tap
- Select the contact, then tap
   Delete > OK, and the contact will be deleted.

If the contact is linked to an account, it will be deleted from the online service where it is stored.

Share a contact

- 1. On the Home screen, tap
- 2. Select the contact, tap > Share, then select a method to share the contact.

#### Add a contact to your favourites

- 1. On the Home screen, tap 📃 👌 🖂
- Select the contact and tap
   If you want to remove a contact from your favourites, select the contact and tap
   .

## Set a ringtone for a contact

- On the Home screen, tap 2 > 2.
   Select the contact, tap > Set ringtone, then select a ringtone.
- 3. Tap OK to save.

Place a contact on the Home screen

On the Home screen, tap > .
 Select the contact and tap > Place on Home screen.

# 8. YotaPhone Apps

YotaPhone has pre-installed YotaPhone Apps with Put2Back functionality, such as Wallpapers, Internet Hub, Bookmate, Organiser, Teach Me and Notepad.

When you have a YotaPhone App running on the main screen, tap  $\checkmark$  in the top right corner of the screen to activate the application on the back screen. The back screen is an electronic display, which makes reading comfortable, even in bright sunshine.

# 8.1. InternetHub

InternetHub enriches your online reading experience. Extend your YotaPhone battery life by reading your RSS and social media feeds from the back screen. Filter the relevant information to create a custom feed.

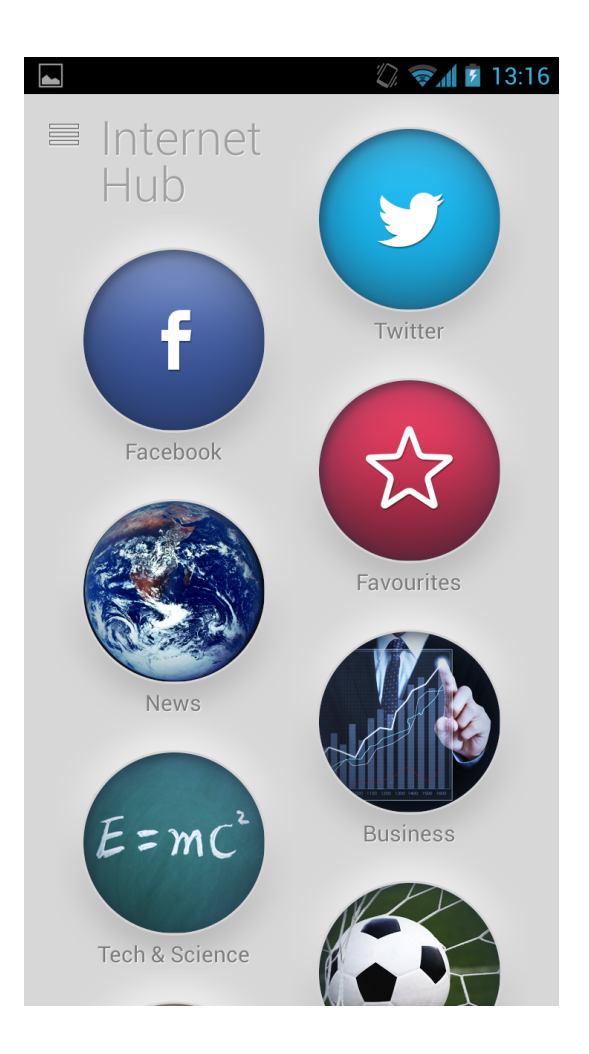

# Open InternetHub and read a feed

- 1. On the Home screen, tap 💮 > YP APPS > InternetHub.
- 2. Tap a category.
- 3. Tap 🖒 to read the feeds on the back screen.
- 4. Tap the back touch zone to read the first post.
- 5. Swipe left to view the next page or scroll down the list.
- 6. Swipe right to view the previous page or scroll up the list.
- 7. Press the volume buttons to view the next or previous pages or scroll down or up the list.

YotaPhone

- 8. To return to the wallpaper screen, tap the back touch zone twice.
- 9. To open the task manager, tap and hold the back touch zone.

## Create a new folder

- 1. On the Home screen, tap 💮 > YP APPS > InternetHub.
  - Tap to expand the menu.
- 3. Tap 🗖 to create a new folder then enter a folder name.
- 4. Tap Done.

2.

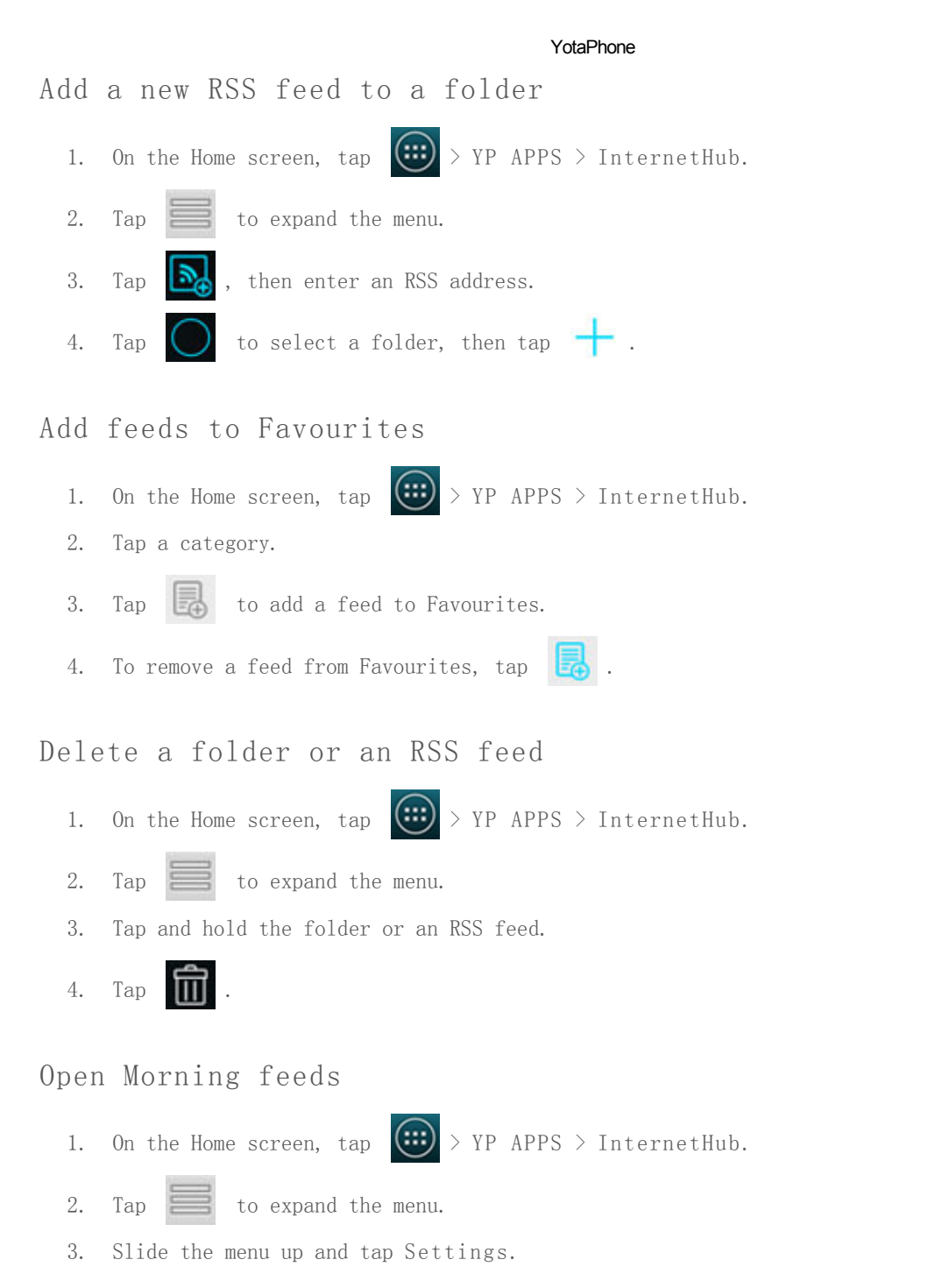

4. Then tap Morning feeds to switch it on.

#### 8.2. Notepad

Notepad allows you to create notes and to-do lists, as well as manage your screenshots.

NotepadI 2:25NotepadI 2:25YotaPhone is always on31 Jan 1970Comfortable Reading31 Jan 1970Never Miss A Thing31 Jan 1970Stand out from the crow J Jan 1970How to personalise the... 31 Jan 1970How to create a To-do list J Jan 1970How to create a counterJ Jan 1970How to create a counterHow to create a counter

#### Read a note on the back screen

- 1. On the Home screen, tap 📖 > YP APPS > Notepad.
- 2. Open a note you have created.
- 3. Tap 🗢 to read it on the back screen.
- 4. To go to the next page or previous page, swipe left or right on the back touch zone, or press the volume buttons.
- 5. To mark a task as complete, tap the back touch zone.
- 6. To return to the wallpaper screen, tap the touch zone twice.
- 7. To open the task manager, tap and hold the back touch zone.

### Read a task on the back screen

- 1. On the Home screen, tap 📖 > YP APPS > Notepad.
- 2. Open a task you have created.
- 3. Tap 🗢 to read it on the back screen.
- 4. To go to the previous task or next task, swipe left or right on the back touch zone, or press the volume buttons.
- 5. To mark a task as complete, tap the back touch zone.
- 6. To return to the wallpaper screen, tap the touch zone twice.
- 7. To open the task manager, tap and hold the back touch zone.

- Create a new note
  - 1. On the Home screen, tap 💮 > YP APPS > Notepad.
  - 2. Tap 🔄 and then enter the relevant information.
  - 3. Tap Save.

## Create a new task

- 1. On the Home screen, tap 💮 > YP APPS > Notepad.
- 2. Tap 🖾 and then enter the relevant information.
- 3. Tap Save.

#### Edit a note or a task

- 1. Open a note or task.
- 2. Tap 🖉 to edit.
- 3. Tap Save.

# Switch between Notes and Tasks

- 1. On the Home screen, tap 💮 > YP APPS > Notepad.
- 2. Tap 🧱 to expand the side menu.
- 3. Tap Notes or Tasks.

## Manage your Twin Swipe Shots

- 1. On the Home screen, tap  $\textcircled{}{}$  > YP APPS > Notepad.
- 2. Tap 📰 to expand the side menu.
- 3. Tap Twin Swipe Shots, then swipe the pictures left or right to select a picture.
- 4. Tap 🚾 to set the picture as a discharged screen.
- 5. Tap 🗢 to send the picture to the back screen.
- 6. To remove a screenshot, tap Delete at the bottom of the screen.

#### 8.3. Organiser

You can keep track of what is important and never miss a thing with Organiser. It allows you to see all your key events on the back screen, including to-dos, meetings, notes, reminders, birthdays and counters.

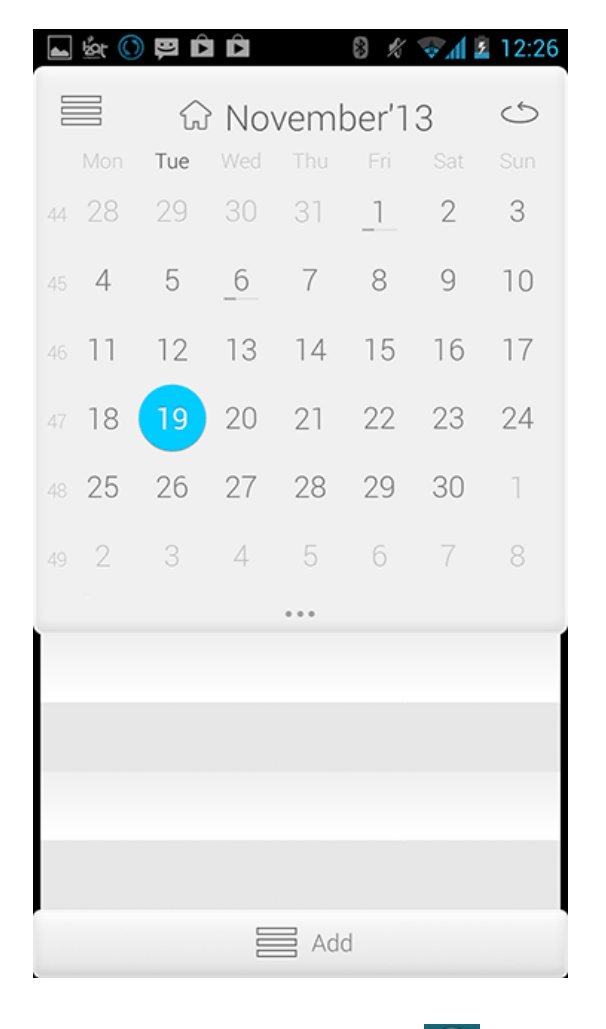

- 1. On the Home screen, tap 💮 > YP APPS > Organiser.
- 2. Tap  $\bigcirc$  to activate it on the back screen.
- 3. To return to the wallpaper screen, tap the back touch zone twice.
- 4. To open the task manager, tap and hold the back touch zone.

## Calendar View

You can switch between calendar view modes.

- 1. On the Home screen, tap  $\textcircled{0}{0}$  > YP APPS > Organiser.
- 2. Tap 📰 in the top left corner of the screen.
- 3. Select Day, Month or Year view mode.

# Notes and Tasks

- 1. On the Home screen, tap 💮 > YP APPS > Organiser.
- 2. Tap 📰 to expand the side menu.
- 3. Tap Notes or Tasks.

# Settings

- 1. On the Home screen, tap 💮 > YP APPS > Organiser.
- 2. Tap 📰 to expand the side menu.
- 3. Tap Settings to change the default calendar and select the events read from.
- 4. Tap Save.

To-do list

You can create a to-do list for a date in your calendar.

- 1. On the Home screen, tap 💮 > YP APPS > Organiser.
- 2. Slide Add up to expand the menu.
- 3. Tap To-do or drag and drop it onto a date on the calendar, and then enter the relevant information.
- 4. Tap Save.
- 5. Tap 🗢 to activate it on the back screen.

#### Meeting

You can add a meeting to your calendar.

- 1. On the Home screen, tap 💮 > YP APPS > Organiser.
- 2. Slide Add up to expand the menu.
- 3. Tap Meeting or drag and drop it onto a date on the calendar, and then enter the relevant meeting information such as title, start and end time, and place.
- 4. Tap Remind and select how long in advance you want to be reminded of the meeting.
- 5. Tap Save.
- 6. Tap 🗢 to activate it on the back screen.

Once your meeting has been saved, it will be displayed below the Calendar when the day is selected.

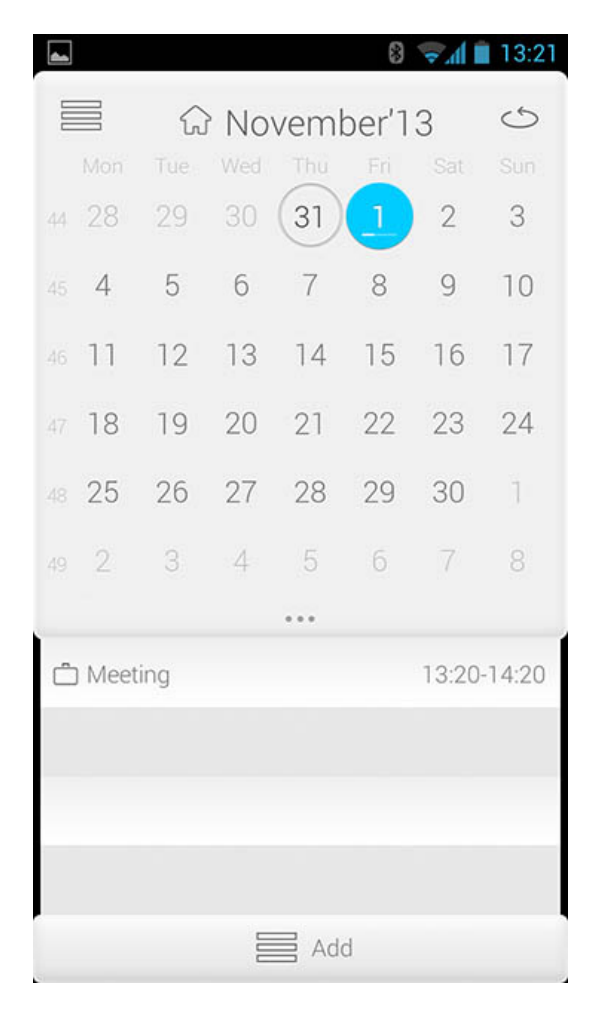

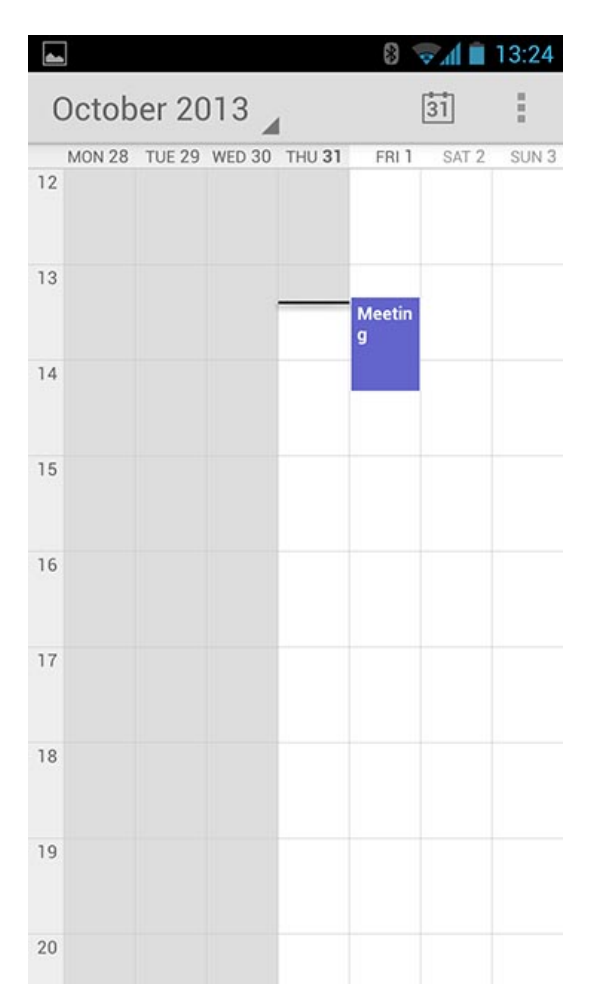

#### Reminder

You can set a reminder for an event.

- 1. On the Home screen, tap 💮 > YP APPS > Organiser.
- 2. Slide Add up to expand the menu.
- 3. Tap Reminder or drag and drop it onto a date on the calendar, and then enter the relevant information such as title, date, time and description.
- 4. Swipe left or right to select a scene or tap Set photo and follow the instructions to add a picture for your event.
- 5. Tap Title colour to switch between black and white.
- 6. Select Counter or Reminder by tapping it.
- 7. To add contacts from People, tap 🙁 in the top right corner of the screen.
- 8. Tap Save.
- 9. Tap 🗢 to activate it on the back screen.

## Birthday

You can save and set reminders for your friends birthdays.

- 1. On the Home screen, tap  $\textcircled{}{}$  > YP APPS > Organiser.
- 2. Slide Add up to expand the menu.
- 3. Tap Birthday or drag and drop it onto a date on the calendar, and then enter the relevant information such as title, date, time and description.
- 4. Tap Photo and follow the instructions to add a picture for your event.
- 5. Tap Remind to choose one from two types of notifications. One day before: means notification will come at 12 p. m. one day before. Before midday: means notification will come at 12 p.m. the same day.
- 6. To add contacts from People, tap 🙁 in the top right corner of the screen.
- 7. Tap Save.
- 8. Tap 🖒 to activate it on the back screen.

## Counter

You can set a counter for an event.

- 1. On the Home screen, tap 💮 > YP APPS > Organiser.
- 2. Slide Add up to expand the menu.
- 3. Tap Counter or drag and drop it onto a date on the calendar, and then enter the relevant information such as title, reminder frequency and description.
- 4. Swipe left or right to select a scene or tap SetPhoto and follow the instructions to add a picture for your event.
- 5. Tap Title colour to switch between black and white.
- 6. Select Counter or Reminder by tapping it.
- 7. To add contacts from People, tap 🙁 in the top right corner of the screen.
- 8. Tap Save.
- 9. Tap 🗢 to activate it on the back screen.

## 8.4. TeachMe

TeachMe is an educational application designed to improve your language knowledge with its Dictionary and Phrasebook. Dictionary offers several categories of words, while Phrasebook contains general phrases and illustrations.

| 🖬 🖗 🔘 🛱 🖻 | Ô         | 8 \$         | 😪 🛦 😨 | 12:27 |
|-----------|-----------|--------------|-------|-------|
| \$\$}     | TeachN    | /le          |       |       |
|           |           |              |       |       |
|           | FEF       |              |       |       |
|           | Dictiona  | ry<br>L      |       |       |
|           |           |              |       |       |
|           |           |              |       |       |
|           | $\bigcap$ | 2            |       |       |
|           | Phrasebo  | <b>k</b> ook |       |       |
|           |           |              |       |       |
|           |           |              |       |       |
|           |           | n            |       |       |
|           | Mv        | IJ           |       |       |
|           | ,         |              |       |       |

Learn language through TeachMe

- 1. On the Home screen, tap 💮 > YP APPS > TeachMe.
- to select a language pair for Dictionary or Phrasebook, then tap Tap Sos 2. Done.
- Tap Dictionary or Phrasebook and tick categories to learn. 3.
- Tap 🖒 to have a language lesson on the back screen. 4.
- Swipe left or right on the back touch zone to see the answer. Then swipe right if 5. you knew the answer, or left if you didn't.
- 6. To open the task manager, tap and hold the back touch zone.

### Add a category to Favourites

- 1. Open a category in Dictionary or Phrasebook.
- 2. Tap a category.
- Tap to the left of the category to add it to Favourites. 3.

#### Open Favourites

- 1. On the Home screen, tap 💮 > YP APPS > TeachMe.
- 2. Tap My > Favourites.

## Check difficult words

- 1. On the Home screen, tap 💮 > YP APPS > TeachMe.
- 2. Tap My > Difficult words.

If you have answered a word incorrectly three times, the word will be added to your Difficult Words list.

### 8.5. Wallpaper

You can personalise the back screen by adding a wallpaper or widgets.

On the Home screen, tap 💮 > YP APPS > Wallpaper.

Switch between wallpaper collections to select a picture

- On the Home screen, tap () > YP APPS > Wallpaper. 1.
- in the top left corner of the screen and switch between the All, Relax, Тар 2. Lifestyle, Animals, Simple, My Gallery and Dynamic wallpaper collections.
- Swipe left or right to select a picture to be displayed on the back screen. 3.
- Tap 🖒 to set the picture as the back screen wallpaper. 4.

# Select any picture from the gallery as a wallpaper on the back screen

- 1. Open the wallpaper application and tap in the top right corner of the screen.
- 2. Select a picture from the gallery.
- 3. Crop the selected picture and tap OK in the top right corner of the screen.
- Tap 🖒 to set the picture as the back screen wallpaper. 4.
- To return to the current application, tap the back touch zone twice. 5.
- 6 To open the task manager, tap and hold the back touch zone.

#### Add widgets to the wallpaper

You can add the following widgets to your wallpaper.

Clock: displays time and date.

Battery: displays the battery power level.

Alarm: displays the latest alarm set in Clock.

Weather: displays the local weather from your network provider.

Meeting: displays the next meeting set in Organiser.

ABC: allows you to add a personalised message to the back screen.

Status: displays the clock, weather and battery widgets in a bar.

- On the Home screen, tap 💮 > YP APPS > Wallpaper. 1.
- Swipe left or right to select a picture to be displayed on the back screen. 2.
- Slide Widgets up to display the Clock, Battery, Alarm, weather, Meeting, 3. ABC and Status widgets.
- 4. Select a widget, hold and drag it onto the picture, and then place it anywhere its border turns blue.
- 5. settings cannot be used.
- Tap and hold a widget, then tap 🔯 to modify its settings. For some widgets,
- to display the wallpaper with the widget on the back screen. 6. Tap 🔿

The border turns red when two or more widgets overlap because of insufficient space. You can only place a widget in areas where the border turns blue.

Image: Wallpaper

Wallpaper

Image: Wallpaper

Image: Wallpaper

Image: Wallpaper

Image: Wallpaper

Image: Wallpaper

Image: Wallpaper

Image: Wallpaper

Image: Wallpaper

Image: Wallpaper

Image: Wallpaper

Image: Wallpaper

Image: Wallpaper

Image: Wallpaper

Image: Wallpaper

Image: Wallpaper

Image: The transformed and the transformed and the transformed an

Remove widgets from the wallpaper

- 1. On the Home screen, tap 💮 > YP APPS > Wallpaper.
- 2. Tap and hold a widget on the wallpaper, then tap 🔟 to delete it.

# 9. Gallery

Gallery is where you store your images and videos. You can use Gallery to view your photos, P2B screenshots and videos captured by your phone or copied from your computer.

YotaPhone

## 9.1. Albums

Open an album

- On the Home screen, tap Scallery and all albums will be displayed. Next to the album name you can see the number of files stored in each album.
- 2. Tap an album and thumbnails of its contents will be displayed.

Delete an album

#### YotaPhone

- 1. On the Home screen, tap 💮 > Gallery and all albums will be displayed.
- 2. Tap in the top right corner of the screen and tap Select album. The icon will be displayed.
- 3. Tap the folders you want to delete and then tap in the top right corner of the screen to delete.

#### Album views

In Albums, thumbnails of the contents will be displayed in Grid view mode by default. To change the view mode, tap the folder name in the top left corner of the screen, and then tap Filmstrip view.

## 9.2. Play a video

#### Play a video

- 1. In Gallery, tap an album that contains videos. Thumbnails of the album's contents will be displayed in Grid view mode.
- 2. Tap the video you want to watch, and it will be displayed on your screen in full screen mode.
- 3. Tap the play icon in the center to start watching the video.

#### 9.3. Set a picture as a wallpaper

You can choose any picture in Gallery as your main screen or back screen wallpaper.

Set a picture as the Home screen wallpaper

- 1. On the Home screen, tap 💮 > Gallery.
- 2. Select a picture from an album.
- 3. Tap **I** in the top right corner of the screen.
- 4. Tap Set picture as and then the Set as screen will pop up.
- 5. Tap Wallpaper and then follow the on-screen instructions.
- 6. Crop the selected picture and tap OK.

Set a picture as the back screen wallpaper

- 1. On the Home screen, tap  $(\bigcirc)$  > Gallery.
- 2. Select a picture from an album.
- 3. Tap in the top right corner of the screen.
- 4. Tap Set picture as and the Set as screen will pop up.
- 5. Tap Wallpaper Wallpaper and then follow the on-screen instructions.
- 6. Crop the selected picture and tap OK.
- 7. Tap 🖄 to set the picture as the back screen wallpaper.

## 9.4. View and edit pictures

#### View pictures as a slideshow

- 1. On the Home screen, tap 💮 > Gallery, then tap on an album. The thumbnails of this album will be displayed in Grid view mode.
- 2. Tap in the top right corner of the screen and then choose Slideshow.
- 3. To stop the slideshow, swipe back.

#### View the details of a picture

- 1. Tap a picture from an album in Gallery.
- 2. Tap \_\_\_\_\_ in the top right corner of the screen and then choose Details.

#### Edit a picture

- 1. Tap a picture from an album in Gallery.
- 2. Tap \_\_\_\_\_ in the top right corner of the screen and then choose Edit.
- 3. Use the options at the bottom of the screen to edit the picture.
- 4. Tap SAVE in the top left corner of the screen to save the edited picture.

#### Crop a picture

- 1. Tap a picture from an album in Gallery.
- 2. Tap > in the top right corner of the screen and then choose Crop.
- 3. Move the frame on the screen, and then tap Apply Crop.
- 4. Tap SAVE in the top left corner of the screen to save the cropped picture.

#### Rotate left or right

- 1. Tap a picture from an album in Gallery.
- 2. Tap **The Intermediate Control and Section** In the top right corner of the screen and then choose Rotate left or Rotate right.

#### Delete a picture

- 1. Tap a picture from an album in Gallery.
- 2. Tap in the top right corner of the screen and then choose Delete.

#### Delete several pictures in an album

- 1. In Gallery, tap the album you want to delete, and thumbnails of the pictures will be displayed.
- 2. Tap in the top right corner of the screen and then choose Select item, and the vicon will displayed.
- 3. Tap the pictures you want to delete and then tap in the top right corner of the screen to delete them.

# 10. Camera

#### 10.1. Take a photo

- 1. On the Home screen tap 💮 > Camera.
- 2. To zoom in or zoom out, spread two fingers apart or pinch them together on the screen.
- 3. To focus, tap and hold . When the camera is focused, release your finger to take a photo.
- 4. To view the photo you just took, swipe left. Photos are saved in Gallery > Camera. To get back to the camera viewfinder, swipe right. Photos can also be previewed on the back screen. To enable photo preview on back screen, from the Home screen tap >> Settings > DEVICE > Back Screen, and then tick Photo preview.

When taking photos, SMILE FOR THE CAMERA can be displayed on the back screen. To enable this, refer to Enable smile for camera.

## 10.2. Switch between different scene modes

Scene modes are a set of pre-defined exposure modes on your YotaPhone's cameras to help you achieve the perfect shot. By using a scene mode, you can take photos in various situations without a lot of manual set up.

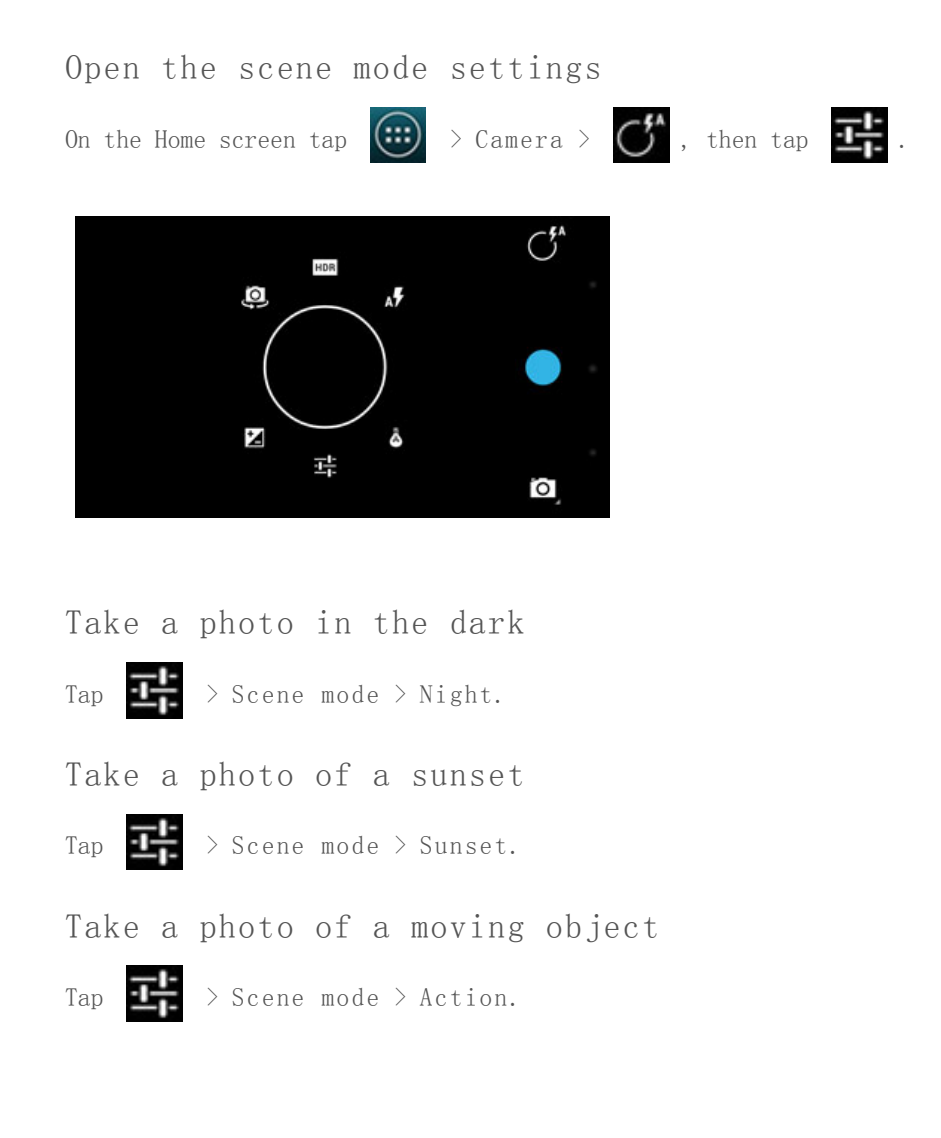

## 10.3. Record a video

Record a video 1. On the Home screen, tap 🙂 > Camera. Tap 🖸 on the screen, and then select 2. to start recording. 3. Tap to stop recording. 4. Tap Record a video using the front camera  $\bigcirc$  > to switch to the front camera. Тар

To switch back, tap 🛄 again.

#### 10.4. Share your photos and videos

Share your photos and videos with your friends

- 1. On the Home screen, tap 🙂 > Camera.
- 2. Take a photo or record a video.
- 3. Swipe left on the screen, and then tap
- 4. Select the way you want to share and follow the instructions.

You can also share a photo or video by the following way.

- 1. On the Home screen, tap 💮 > Gallery.
- 2. Select a picture you would like to share from the Albums and then tap
- 3. Select the way you want to share the image or video and follow the instructions.

#### 10.5. Take a panoramic photo

A panorama is a wide image consisting of multiple shots, stitched together seamlessly.

#### Take a panoramic photo

- 1. On the Home screen, tap 💮 > Camera.
- 2. Tap 🛄 on the screen, and then tap
- 3. Tap 🔛 to start shooting a panoramic photo.
- 4. Slowly turn until the progress bar is full.

#### 10.6. Camera quick settings

When taking photos, you can change your camera's settings by tapping  $\bigcirc$  >  $\stackrel{i}{\blacksquare}$  in your viewfinder. Not all the options below are available in both still camera and video camera modes. The available options may vary by mode.

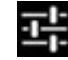

Configure Camera settings

#### Flash mode

Touch to turn flash on or off, or to enable Automatic mode and rely on your phone's light meter to decide whether a flash is needed.

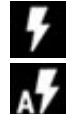

Flash on

Automatic

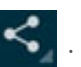

# White balance

Touch to select how camera adjust colours in different kinds of light, to achieve the most natural-looking colour effects for your shooting.

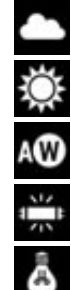

Daylight

Cloudy

Automatic

Fluorescent

Incandescent

# 11. Multimedia

# 11.1. FM Radio

Connect a headset to your YotaPhone before turning on FM radio because it uses the headset as its antenna.

| FM 📥           | 8 %    | 🕽 🗟 📶 💼 13:43 |  |  |  |
|----------------|--------|---------------|--|--|--|
| Radio FM Radio | )      | :             |  |  |  |
| •              | 88.7   |               |  |  |  |
|                | FM - 1 |               |  |  |  |
| 98.1           | 99.3   | 100.3         |  |  |  |
| 102.5          | 106.3  | ⇒             |  |  |  |
|                |        |               |  |  |  |
| <b>1</b> 0 (b) |        |               |  |  |  |
|                |        |               |  |  |  |
|                |        |               |  |  |  |

Search for stations automatically

- 1. On the Home screen, tap 📖 >
- 2. Tap and hold **FM**, and then tap Auto-Select. The preset list will be filled automatically.
- 3. Tap to view more stations.
- 4. Tap a radio frequency preset list to open a station. To switch FM Radio off, tap

# Save a station manually

- 1. Tap or to tune in to a station.
- 2. When you find a station, tap and hold a blank button to save the station. You can also tap and hold a preset station to replace it with a new one.

## Turn off radio

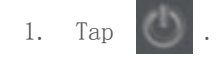

For more operations, tap in the top right corner of the screen.

#### 11.2. Movie Studio

Movie Studio is an unique video editing application, which provides you with a fun and easy way to share your video memories with your friends.

#### Open Movie Studio

- 1. On the Home screen, tap  $\textcircled{}{}$  > Movie Studio.
- 2. Tap in the top right corner of the screen and a window will be displayed asking for a project name.
- 3. Fill in the Project name field and then tap OK.

In Movie Studio, the screen is divided into two areas: the upper half is the playback area and the lower half is the editing area.

### Change your project name

- 1. Tap \_\_\_\_\_ in the top right corner of the screen.
- 2. Then tap Change project name.
- 3. Change the project name and then tap OK.

#### Delete the project

- 1. Tap in the top right corner of the screen.
- 2. Then tap Delete project.

#### Add media to your movie

To add media to your movie, tap the add icon on the strip at the top of the screen. You can add media by recording a video, taking a photo, or by importing a video clip, image or soundtrack.

You can also add images or videos from the gallery by tapping 📑 in the editing area.

#### Add a soundtrack to your movie

After you have added media to a project, you can add a soundtrack to it.

Tap above the timeline to choose your movie's soundtrack.

#### Add a title to your movie

- Scroll the timeline to the point where you want to add a title, then tap the edge of the video clip until A is displayed.
- 2. Tap A , then choose Add title.
- 3. Fill in the fields on the screen, then tap OK.
- 4. Tap 🗸 in the top left corner of the screen.

Edit the title

- 1. Tap the edge of the video clip and A+ will be displayed at the top of the screen.
- 2. Tap A. A drop-down menu will be displayed.
- 3. Choose Edit title and then fill in the fields on the screen.
- 4. Tap OK.
- 5. Tap 🗸 in the top left corner of the screen.

#### Export a movie

To export your work and save it to Gallery, tap in the top right corner of the screen, then tap Export film. You will be prompted to select the size and quality of your film and then tap Export to export your movie.

## 11.3. Play Music

### Open Play Music

On the Home screen, tap  $\bigcirc$  > Play Music. All the albums on your phone will be displayed as thumbnails on the screen.

#### Add an album to a playlist

- 1. Tap \_\_\_\_ on the album cover.
- 2. Then tap Add to playlist to add the entire album.

#### Add music to a playlist

- 1. Tap the cover of an album. All the songs in the album will be listed on the screen.
- 2. Tap by the song name, and then tap Add to playlist.

#### Remove music from a playlist

- 1. Slide right across the screen to display the Google Play Music menu.
- 2. Tap Playlists to show all the playlists.
- 3. Tap on a playlist.
- 4. Tap by the song name.
- 5. Then tap Remove from playlist.

#### Delete a playlist

- 1. Slide right across the screen to display the Google Play Music menu.
- 2. Tap Playlists to show all the playlists.
- 3. Tap by the playlist's name.
- 4. Then tap Delete to delete the whole playlist.

When music is playing, the MUSIC PLAYER will be displayed on the back screen. It enables you to view track information and manage your tracks from the back screen by using the following gestures.

Slide left  $\rightarrow$  Jumps to the previous track.

Slide right  $\rightarrow$  Jumps to the next track.

Tap → Pause / Play.

#### 11.4. Sound Recorder

- 1. On the Home screen, tap 💮 > Sound Recorder.
- 2. Tap to start recording.
- 3. When you want to stop recording, tap \_\_\_\_\_, and then choose Discard or Done.
- 4. By tapping Done, your recording will be stored on your phone and you can find it in Play Music.

# 12. Connectivity

## 12.1. Mobile data connection

Mobile networks enable you to connect to the Internet whenever a mobile network is available. Make sure that you have ordered the mobile data service.

#### Disable the mobile data connection

The mobile network is enabled by default.

- On the Home screen, tap Settings > More... and the Wireless &networks menu will be displayed.
- 2. Tap Mobile networks and untick Data enabled.

Enabling the mobile networks connection may result in extra cost. Please check with your mobile network service provider.

## Enable data roaming

To use your data connection outside of your carrier's coverage, you will need to enable data roaming on your phone. Data roaming is disabled by default.

- > Settings > More... and the Wireless 1. On the Home screen, tap &networks menu will be displayed.
- 2. Tap Mobile networks and tick Data roaming.

You may incur significant roaming charges.

#### View mobile data usage

To monitor how much mobile data is being used on your phone, on the Home screen, tap (::::)

> Settings > Data usage.

#### 12.2. Wi-Fi connection

The first time you switch your YotaPhone on, it will automatically search for Wi-Fi networks, and then display their names and security settings on your screen. Tap the Wi-Fi network you would like to connect to and enter the password. Then tap Connect. If preferred, you could skip this step and set up your Wi-Fi connection later from Settings.

#### Set up a Wi-Fi connection

- 1. On the Home screen tap > Settings > Wi-Fi. The network names and security settings of detected Wi-Fi networks will be displayed.
- 2. Tap the Wi-Fi network you want to connect to.
- 3. Fill in the Password field if required.

#### Add a Wi-Fi network manually

- On the Home screen tap 💮 > Settings > Wi-Fi. 1.
- 2. and the Add network screen will pop-up. Tap
- 3. Enter the Network SSID, which is the name of your wireless access point (WAP).
- 4. Tap the Security field to select the security type. The security type must match the security setting of your target WAP.
- 5. Enter the password if the target WAP is secured.
- Tap Save to store the network information and connect to your target WAP. 6.

Scan for Wi-Fi networks manually

1. On the Home screen tap 💮 > Settings > Wi-Fi.

2. Tap

3. Tap Scan from the menu displayed to start scanning.

#### Turn off Wi-Fi

By default, Wi-Fi is turned on. To turn it off:

- 1. On the Home screen tap  $\longrightarrow$  > Settings.
- 2. Tap the switch next to Wi-Fi to turn off Wi-Fi connections.

0r

- 1. Swipe down the notifications drawer and tap
- 2. Tap the Wi-Fi indicator to display the Wi-Fi settings screen.
- 3. In the top right corner of the screen, swipe the slider to OFF.

#### 12.3. Bluetooth connection

Bluetooth is a short-range wireless communications technology that enables you to connect your devices to a number of Bluetooth compatible devices, such as computers, headsets, printers, hands free car sets and so on. The Bluetooth communication range is usually about 10 meters (about 33 feet).

#### Turn Bluetooth on and off

- 1. On the Home screen tap 💮 > Settings.
- 2. Tap the switch next to Bluetooth to turn Bluetooth on or off.

0r

- Slide down the notifications drawer from the top of the screen, tap tap to display the Bluetooth settings screen.
- , then

2. Tap the switch to turn Bluetooth ON or off.

## Configure Bluetooth

On the Home screen tap
 Settings > Bluetooth.

Slide down the notifications drawer from the top of the screen to tap  $\mathbf{R}$  , then

tap to display the Bluetooth settings screen.

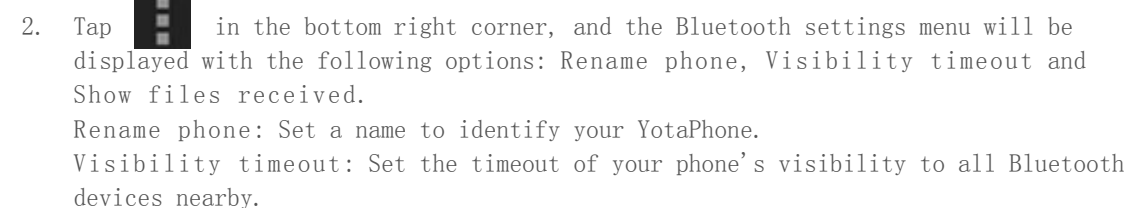

Show files received: View the files you have received.

## Pair/unpair your YotaPhone with a Bluetooth device

- 1. On the Home screen tap 💮 > Settings > Bluetooth.
- 2. On the Bluetooth screen, tap SEARCH FOR DEVICES. Your phone will start searching, and the detected devices will be displayed on the screen.
- 3. Tap the name of your target device and a Bluetooth pairing request, with an automatically assigned passkey.
- 4. Tap Pair and the phone will start pairing. After that, the name of the paired device will be displayed in the PAIRED DEVICES list.
- 5. To unpair the device, tap , and touch Unpair from the Paired Bluetooth device screen.

#### 12.4. Computer connection via USB

You can use a USB cable to connect your YotaPhone to a computer to transfer various media files, including photos, music and videos.

When you disconnect your phone from the computer, follow your computer's instructions to safely remove your phone. Otherwise, it may corrupt or cause damage to your data on the phone.

Connect as a Media device (MTP)

When you connect your YotaPhone to a windows computer as a media device (MTP), you can transfer media files back and forth. As for Mac OS X, while it doesn't support MTP (Media Transfer Protocol), you can use the free Android File Transfer tool to enable this feature.

If you are using a Windows computer

- 1. Insert the micro-USB end of the cable into your phone and the other end into the
  - USB port on the computer. Connected as a media device will be displayed in your YotaPhone's notifications drawer, and a window will pop up on the computer screen after a few seconds.
- 2. On the pop-up window, click Open device to view files.
- 3. Transfer files between the computer and your YotaPhone.

- If you are using a Mac computer
  - 1. Download Android File Transfer tool from www.android.con/filetransfer and then follow the instructions to install it on your Mac.
  - 2. Insert the Micro-USB end of the cable into your phone and the other end into the

USB port on your Mac. Connected as a media device will be displayed in your YotaPhone's notifications drawer.

If you are using Android File Transfer for the first time, double click the application to open it.

After you run the application for the first time, it will start automatically whenever you connect your YotaPhone to your Mac.

3. Transfer files between your YotaPhone and your Mac.

## Connect as a Camera (PTP)

When you connect your YotaPhone to a computer as a camera (PTP), you can transfer photos using camera software and transfer files that are not supported by MTP (Media Transfer Protocol).

1. Insert the micro-USB end of the cable into your phone and the other end into the

USB port on the computer. Connected as a media device will be displayed in your YotaPhone's notifications drawer.

- 2. Swipe down the notification drawer and tap to open the USB computer connection screen.
- 3. Tap Camera (PTP). A window with the message Camera connected will pop up on the computer screen after a few seconds.
- 4. Select the camera software you want to launch for your operation.

# 12.5. Tethering & portable hotspot

If your YotaPhone has a mobile data connection, you can set it up as a Wi-Fi hotspot to share your mobile data connection with other devices. You can also share your phone's data connection through USB and Bluetooth. You can share your data connection with up to 5 devices at a time.

You may need to pay extra mobile data connection fees if you turn your YotaPhone into a portable hotspot and share your mobile data connection with others. Please check with your network service provider.

Set up a Wi-Fi hotspot

- On the Home screen, tap > Settings > WIRELESS & NETWORKS > More... and the Wireless & networks menu will be displayed.
- 2. Tap Tethering & portable hotspot.
- 3. Tap Set up Wi-Fi hotspot, and the Set up Wi-Fi hotspot screen will pop up.
- 4. Enter the Network SSID, which is the name of your hotspot.
- 5. Tap a Security field to select the security type.
- 6. Enter a password if the security field of your hotspot is not set to Open. The password must have at least 8 characters.
- 7. Tap Save to store the Wi-Fi hotspot information.

Turn on your portable Wi-Fi hotspot

- On the Home screen, tap > Settings > More... and the Wireless &networks menu will be displayed.
- 2. Tap Tethering & portable hotspot.
- 3. Tick Portable Wi-Fi hotspot, and Tethering or hotspot active will be displayed in the notifications drawer.

#### USB tethering

If you want to connect a PC to your YotaPhone with a USB cable in order to access the Internet when there is no Wi-Fi hotspot or Internet service nearby, you may enable the USB tethering feature. However, this feature doesn't work with Macs.

- 1. Connect your YotaPhone to your computer with a USB cable.
- 2. On the Home screen, tap  $\bigcirc$  > Settings > WIRELESS & NETWORKS > More... and the Wireless & networks menu will be displayed.
- 3. Tap Tethering & portable hotspot.
- 4. Tick USB tethering, and Tethering or hotspot active will be displayed in the notifications drawer.

If you want to tether your YotaPhone to a computer running Windows XP, you can follow the insructions below.

- 1. Download the configuration file named tetherxp. inf to your computer.
- 2. Connect your YotaPhone to your computer with a USB cable.
- 3. On the Home screen, tap 💮 > Settings > WIRELESS & NETWORKS > More... and the Wireless & networks menu will be displayed.
- 4. Tap Tethering & portable hotspot.
- 5. Tick USB tethering, and Tethering or hotspot active will be displayed in the notifications drawer.
- 6. When Windows XP's Found New Hardware Wizard opens, select Install from a list or specific location (Advanced) and click Next.
- 7. Click Browse to browse to the directory where you saved the configuration file you have downloaded in Step 1 and then click Next. Windows XP uses the configuration file to configure itself to support USB tethering with your YotaPhone.
- When your computer finishes installing the software for Android USB Ethernet/RNDIS, click Finish. Now, your computer can use the internet connection provided by your YotaPhone.

## Bluetooth tethering

With the Bluetooth tethering feature on, paired devices can access the Internet via your YotaPhone.

- 1. On the Home screen, tap  $\bigcirc$  > Settings > WIRELESS & NETWORKS > More... and the Wireless & networks menu will be displayed.
- 2. Tap Tethering &portable hotspot.
- 3. Tick Bluetooth tethering to share your phone's Internet connection with your paired devices.

Tethering and Wi-Fi hotspot consume a lot of battery power, especially on LTE networks. Turn the features off when you do not need them.

# 13. Browser

Browsers is the Android standard build-in browser and there is another browser on your YotaPhone - Chrome, the smartphone version of Google's browser. You can refer to Chrome to get more information about this web browsing application on your YotaPhone.

### 13.1. Browse the web

On the Home screen, tap 🚺 to open Browser.

#### 2014/11/10

#### YotaPhone

# Browse to a webpage

1. Tap the address bar at the top. If the address bar isn't visible, drag the page down until the address bar appears.

X http://mobile.bbc.co.uk/

Enter the target web address, then tap Go on the keyboard.
 You can also tap violation to input the web address using Google voice.

3. To stop loading the webpage, tap 🚺 .

# Refresh a webpage

- 1. If the webpage didn't display correctly, tap on the right of the address bar.
- 2. Tap Refresh to reload the webpage.

# Stop loading a webpage

- 1. Tap on the right of the address bar.
- 2. Tap Stop.

Open a new tab

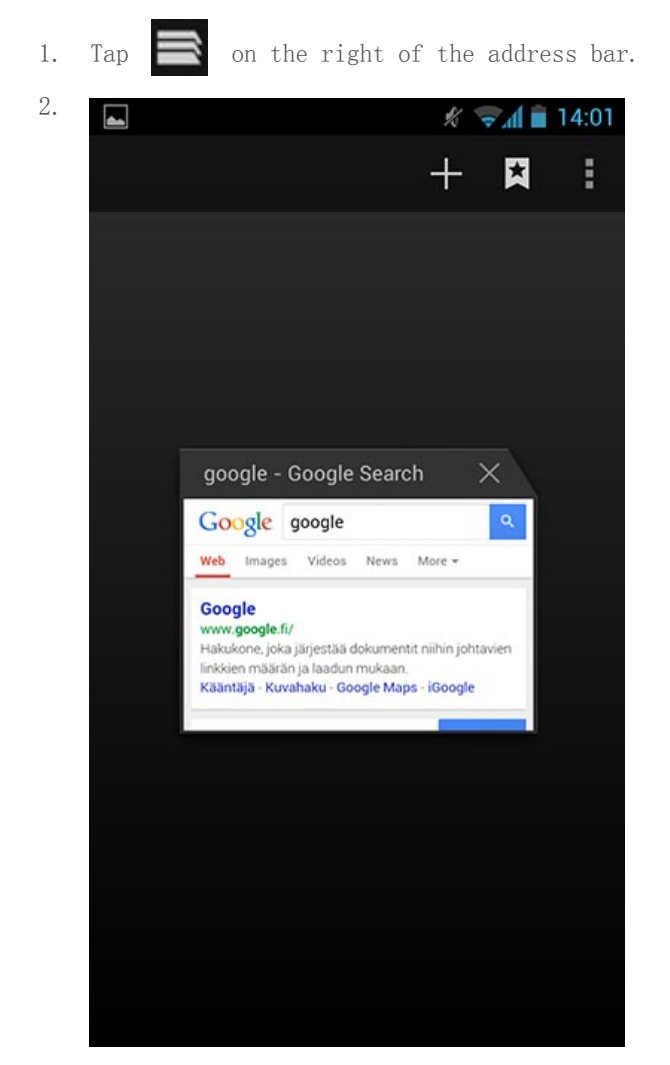

- 3. Tap
- 4. -
- 5. and a new tab will be displayed.

## Switch between browser tabs

1. When several tabs are opened and you want to switch between them, tap the right of the address bar, the current tab will be zoomed out.

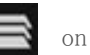

2. Tap your target tab and it will be displayed in full screen.

#### Close a browser tab

- 1. Tap 📄 on the right of the address bar, the current tab will be zoomed out.
- 2. In the top right corner of the tab, tap and it will be closed.

#### 13.2. Browser settings

Change the browser setting

- 1. On the Home screen, tap **to** open the Browser.
- 2. Tap on the right of the address bar.
- 3. Tap Settings to configure your browser.

#### Clear your browsing history

- 1. On the Home screen, tap **to** open the Browser.
- 2. Tap on the right of the address bar.
- 3. Select Settings > Privacy &security
- 4. Tap Clear history.
- 5. Tap OK.

#### 13.3. Bookmarks

Save pages to bookmarks

- 1. On the Home screen, tap **1** to open the Browser.
- 2. Tap the address bar at the top. If the address bar isn't visible, drag the page down until the address bar appears.

X http://mobile.bbc.co.uk/

- 3. Enter the target web address, then tap Go on the keyboard to open the webpage.
- 4. Tap \_\_\_\_ on the right of the address bar.
- 5. Tap Save to bookmarks.
- 6. Tap OK.

#### View your history, bookmarks and saved pages

- 1. On the Home screen, tap to open the Browser.
- 2. Tap an the right of the address bar, the current tab will be zoomed out.
- 3. Tap 🚺 and you will see the BOOKMARKS, HISTORY and SAVED PAGES tabs.

#### Manage the bookmarks

- 1. In the BOOKMARKS tab, tap and hold a webpage icon.
- 2. Tap Edit bookmark to edit the label, address, account and location of this bookmark.
- 3. Then tap Cancel or OK to finish editing.

Delete a bookmark

- 1. In the BOOKMARKS tab, tap and hold a webpage icon.
- 2. Tap Delete bookmark from the menu on the screen.
- 3. Tap OK to delete it.

# 14. Chrome

Chrome is the smartphone version of Google's browser and there is another browser on your YotaPhone - Browsers, the Android standard build-in browser. You can refer to Browser to get more information about this web browsing application on your YotaPhone.

With Chrome and a Google account, you can sync your bookmarks and other information via Chrome on your YotaPhone, so that you can view your bookmarks and other information on your computer or other devices.

#### 14.1. Web browsing in Chrome

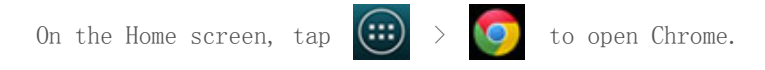

#### Browse to a webpage

1. Tap the address bar at the top. If the address bar isn't visible, drag the page down until the address bar appears.

Search or type URL C

2. Enter the target web address, then tap Go on the keyboard.

#### Refresh a webpage

- 1. If the webpage didn't display correctly, tap C on the right of the address bar.
- 2. Tap Refresh to reload the webpage.

## Stop loading a webpage

1. Tap the address bar at the top. If the address bar is not visible, drag the page down until the address bar appears.

m.bbc.co.uk X

2. Tap X on the address bar.

Open a new tab

1. Tap 🔟 on the right of the address bar. The current tab will be zoomed out.

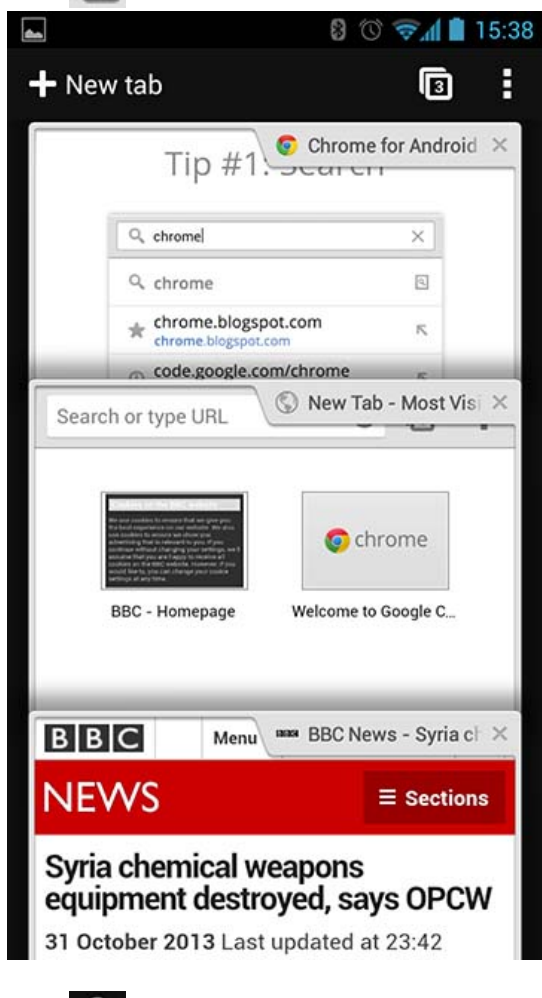

2. Tap **F** New tab and a new tab will be displayed.

0r

- 1. Tap \_\_\_\_\_ in the top right corner of the screen.
- 2. Choose New tab from the menu on the screen.

## Browse with incognito tabs

When browsing in private with incognito tabs, your viewed pages will not appear in your history or leave traces like cookies.
- 1. On the Home screen, tap 😳 > 🧿 to open Chrome.
- 2. Tap \_\_\_\_\_ in the top right corner of the screen.
- 3. Choose New incognito tab from the menu on the screen.
- 4. A new incognito tab will be opened.

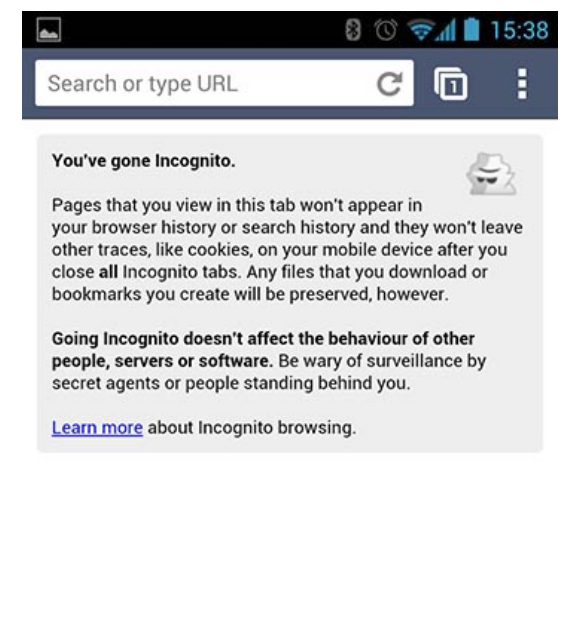

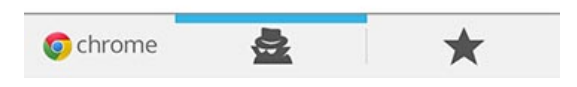

5. To enter an URL, tap the address bar at the top of the screen.

### Switch between opened tabs

1. When several tabs are opened and you want to switch between them, tap the right of the address bar and the current tab will be zoomed out.

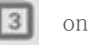

- Swipe up or down to find your target tab.
- 3. Tap your target tab and it will be displayed in full screen.

### Close a tab

2.

- 1. Tap 13 on the right of the address bar. All your tabs will be stacked on the screen.
- In the top right corner of the tab, tap and it will be closed. You can also slide the tab page left or right to close it.

# 14.2. Chrome settings

YotaPhone

# Change the settings

- 1. On the Home screen, tap 😳 > 🧿 to open Chrome.
- 2. Tap on the right of the address bar.
- 3. Tap Settings to configure your browser.

# Clear your browsing history

- 1. On the Home screen, tap ( $\bigcirc$  ) > ( $\bigcirc$  to open Chrome.
- 2. Tap on the right of the address bar.
- 3. Select Settings > ADVANCED > Privacy.
- 4. Tap CLEAR BROWSING DATA at the bottom of the screen.
- 5. Tick the types of data you want to remove, then tap Clear.

# 14.3. Bookmarks and history

### Save a page to bookmarks

- 1. On the Home screen, tap  $(\cdots)$  >  $(\bigcirc)$  to open Chrome.
- 2. Tap the address bar at the top. If the address bar isn't visible, drag the page down until the address bar appears.

Search or type URL C

- 3. Enter the target web address, then tap Go on the keyboard to open the webpage.
- 4. Tap on the right of the address bar.
- 5. Then tap 😭 to open the Add Bookmark menu.
- 6. Choose a folder to store your mobile bookmark in and then tap OK.
- 7. Tap Save to save the page to your bookmarks.

## View your bookmarks

- 1. On the Home screen, tap 0 > 0 to open Chrome.
- 2. Tap **I** in the top right corner of the screen.
- 3. Tap Bookmarks from the menu on the screen, and you will see all your bookmarks.

## Manage the bookmarks

- 1. In the Bookmarks screen, tap and hold a webpage icon.
- 2. Tap Edit bookmark to edit the name, address and location of the bookmark.
- 3. Then tap Cancel, Remove or Save to finish editing.

Delete a bookmark

- 1. In the Bookmarks screen, tap and hold a webpage icon.
- 2. Tap Delete bookmark to remove it.

View your history

- 1. On the Home screen, tap  $\textcircled{}{}$   $\underbrace{}{}$   $\underbrace{}{}$  to open Chrome.
- 2. Tap \_\_\_\_ on the top right corner.
- 3. Tap History from the menu on the screen, and you will see your browsing history.

To get more information about Chrome, tap in the top right corner of the screen. Then tap Help from the menu to visit the online Chrome help provided by Google.

# 15. Email

To open the application, on the Home screen, tap 📖 > Email.

#### 15.1. Set up an email account

You can set up an email account to send and receive emails.

- 1. On the Home screen, tap  $\bigcirc$  > Email. The Account setup screen will be displayed.
- 2. Enter your email address and password into the corresponding fields.
- Tap Next. If you're setting up a Gmail account, you can skip to step 6 as Gmail accounts are configured automatically.
- 4. Tap your email account type from POP3, IMAP and Exchange on the screen, and configure the options required.

5. Tap Next.

6. Enter your name and a name for the email account, and then tap Done to finish the setup.

# 15.2. Set up a corporate account

You can keep yourself informed by setting up a corporate account to send and receive corporate emails.

- 1. On the Home screen, tap  $\bigcirc$  > Email. The Account setup screen will be displayed.
- 2. Enter your email address and Password into the corresponding fields.
- 3. Tap Next, then choose Exchange as your email account type.
- 4. Enter the domain/username, password and server of your corporate account, then tick the security and certificate options as required.
- 5. Tap Next.
- 6. Enter a name for your email account, then tap Done to finish the setup.

#### 15.3. Add additional email accounts

You can have more than one email account on your phone.

- 1. On the Home screen, tap 📖 > Email.
- 2. Tap \_\_\_\_ in the bottom right corner, then tap Settings.
- 3. Tap ADD ACCOUNT in the top right corner of the screen.
- 4. Enter account details.

#### 15.4. Switch between multiple email accounts

If you have singed in to more than one email account on your phone, you can switch between them easily.

- 1. On the Home screen, tap  $\longrightarrow$  Email. The last email account you logged in will be displayed.
- 2. To switch between multiple email accounts, tap the email address at the top of the screen, and all email accounts on your phone will be listed.
- 3. Tap your target email account to switch between these accounts.

# 15.5. View email folders in Email

- 1. On the Home screen tap 🙂 > Email.
- 2. Log into your email account, and all the emails in your Inbox will be listed on the screen.
- 3. Tap the email address on the top and a drop-down list will be displayed.
- 4. From the drop-down list, tap Show all folders to view all folders under your email account.

#### 15.6. Read and reply to an email in Email

1. On the Home screen, tap listed on the screen. Or

Email, and all the emails in your Inbox will be >

When a new email is received, will appear in the notifications drawer. Tap it to enter the Inbox of your email account.

- 2. Tap an email and its content will be displayed.
- 3. Tap 💎 to reply to the email.

To reply to all or forward the email, tap in the top right corner of the screen and select the corresponding options.

# 15.7. Send an email

- 1. On the Home screen tap 📖 > Email.
- 2. Log in to your email account.
- 3. Tap in the bottom left corner of the screen, and the Compose screen will be displayed.
- 4. Enter the recipient email address into the To field and then enter your email's subject and body into the fields below.
- 5. Tap in the top right corner of the screen to attach a file, add Cc/Bcc, save as a draft or discard the email.
- 6. Tap to send.

# 15.8. Other options

Tap  $\mathbf{Q}$  to search emails.

Tap 💭 to refresh the email list in your email account.

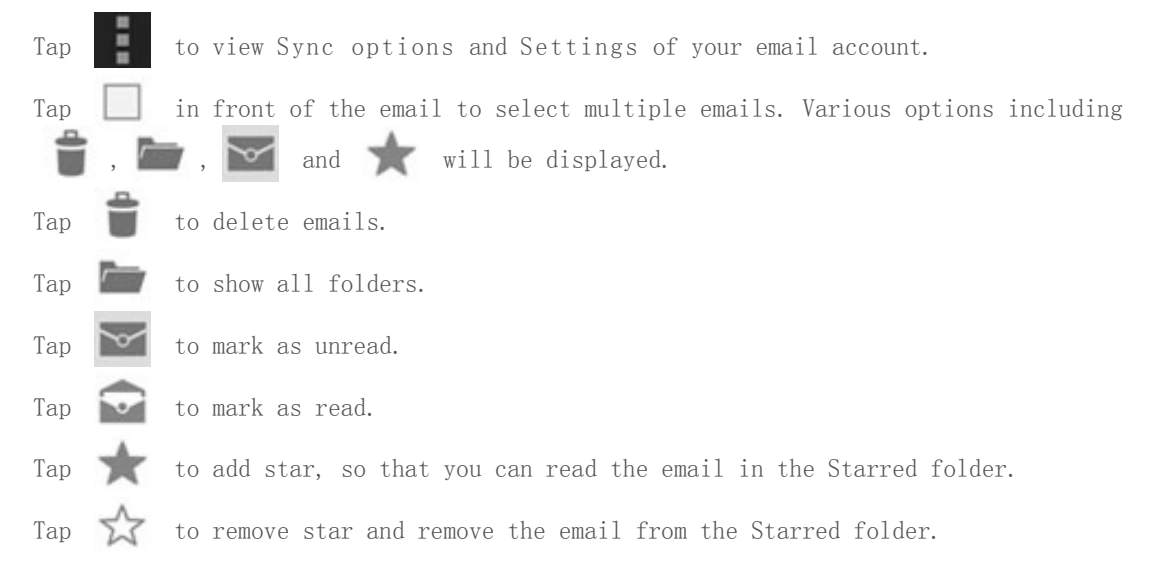

# 16. Gmail

Gmail is Google's web-based email service. When you first set up your phone, you may be required to sign in using an existing Gmail account or create a new one.

To open the application, on the Home screen, tap

# 🙂 > Gmail.

#### 16.1. Set up a Gmail account on your YotaPhone

The first time you switch your YotaPhone on, you will be prompted to go through YotaPhone's Tutorial. After that, it will prompt you to sign in to a Google account. With this Google account, you can log into the Gmail.

On the Home screen, tap  $\bigcirc$  > Gmail. The Add a Google Account screen will be displayed.

If you have a Google account already, tap Existing, you will be prompted to sign in to your Google account.

- 1. Fill in the Email and Password fields, and then tap
- 2. Choose whether to keep yourself up to date with news and offers from Google Play, and then tap OK.
- 3. Choose whether to keep your YotaPhone backed up with your Google account, and then tap
- 4. Lastly, tap Sync now to sync your emails once, or Change Sync Settings to set up your account to sync your emails automatically.

If you don't have a Google account, tap New.

- 1. Fill in the fields on the screen with your first and last name, then tap Your name is used to personalise your YotaPhone and Google services.
- 2. Choose a username for your Gmail account, and then tap \_\_\_\_\_. YotaPhone will contact Google to see if your desired username is available. If your desired username is not available, you can tap touch for suggestions to see suggested usernames. Or, you can try to input another username. Then tap Try again.
- 3. Create a password for your account, and then confirm it by retyping it below (your password must contain a minimum of 8 characters). Then tap
- 4. You will be prompted to choose a security question and then set up an answer for it. Meanwhile, you can fill in the Recovery email address in case you forget the answer to your security question. Then tap
- 5. Choose whether to turn on Web history and keep yourself up to date with news and offers from Google Play, then tap
- 6. In a few seconds, you will need to be authenticated. Type the text that you see on the screen, then tap
- 7. Choose whether to keep your YotaPhone backed up with your Google account, and then tap
- 8. Lastly, tap Sync now to sync your emails once, or Change Sync Settings to set up your account to sync your emails automatically.

## 16.2. View email folders in Gmail

On the Home screen, tap  $( \textcircled{ } ) > \mathsf{Gmail.}$ 

Tap in the top left corner of the screen, and you will find all the email folders, such as Inbox, Sent, Outbox, Starred, Drafts.

To view all your emails on the screen, tap All mail.

### 16.3. Read and reply to an email in Gmail

- 1. On the Home screen, tap 📖 > Gmail.
- 2. Tap an email and its content will be displayed.
- 3. Tap 🔨 to reply to the email.
- 4. To reply to all or forward the email, tap in the top right corner and select the corresponding option.

#### 16.4. Send an email by Gmail

- 1. On the Home screen, tap 💮 > Gmail.
- 2. Tap 🕅 in the top of the screen, and the Compose screen will be displayed.
- 3. Enter the recipient email address into the To field and then enter your email's subject and body into the fields below.
- 4. Tap in the top right corner to attach a file, add Cc/Bcc, save as a draft, or discard the email.
- 5. Tap to send.

To get more help about Gmail, tap in the top right corner of the screen, and then choose a browser to visit the online Gmail help provided by Google.

# 17. Google apps

Google+, Hangouts, Local, Maps, Play Store, Voice Search and Youtube are Google specific applications. Some of them may prompt you to sign in with a Google account. Refer to Set up a Gmail account on your YotaPhone to get more information about Google account setup.

#### 17.1. Google+

Google+ is a Google application. With it, you can share your moments, views and interests with your friends.

To open Google+, on the Home screen, tap  $\bigcirc$  > Google+. The popular posts on Google+ will be displayed. Scroll the pages up to view the hot posts.

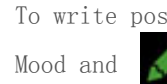

ts, swipe down the pages. You will fin Write at the bottom of the screen.

Write a post

- 1. Tap 🖍 to open the editing screen.
- Enter your message into the Text field. Tap Location to share your location. Tap Photo to attach a photo to your post. Tap Link to create a hyperlink for your post. Tap Mood to add an emoticon to your post.
- 3. Tap Share to submit your post.

View and change Google+ settings

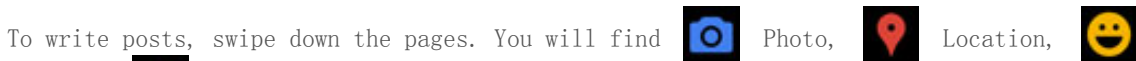

- 1. Tap 🚦 in the top right corner of the screen.
- 2. Tap Settings to open the Settings screen, then you can view and change the settings.

To get more information about Google+, tap > Help to visit the online help provided by Google.

#### 17.2. Hangouts

Hangouts is a Google application, used to unify chats, audio calls and video meetings on your smartphone, computer or tablet.

- 1. To open Hangouts, on the Home screen, tap 💮 > Hangouts.
- 2. Confirm the phone number displayed on the screen is correct, and then tap Confirm.

Tap to open the New Hangout screen, then type a name, email address or phone number in the field to search a contact.

Tap > Settings to set up related information about your account.

To get more information about Hangouts, tap > Help to visit the online help provided by Google.

# 17.3. Local

Local is a Google navigation system that lets you see your location on a map, search for the places, get directions and view nearby businesses, sights and attractions.

## Search for locations

- 1. On the Home screen, tap > Local.
- 2. Tap **Q** and enter a place you want to find. It will search for the place name you have entered and locate it on the map.
- 3. Tap the icons on the map to view information about businesses and other interesting places.

# Change settings

- 1. Tap \_\_\_\_\_ in the bottom left corner of the map screen.
- 2. Then tap Settings from the menu to open the Settings screen.
- 3. Change the settings as you like.

To get more information about Local, tap on the map screen, then tap Help from the menu to open the Tutorials & help screen. Tap a tutorial type and then choose a browser to visit the online help provided by Google.

# 17.4. Maps

Use this Google application to pinpoint your location, search for places or get directions.

# Search for locations

- 1. On the Home screen, tap 💮 > Maps.
- 2. Tap at the bottom left of the screen, enter search words or a place name, then tap to search. Tap RESULTS LIST at the bottom of the screen to view the location details.

## Get directions

- 1. On the Home screen, tap 💮 > Maps.
- 2. Tap Y at the top of the screen, then enter a starting point and ending point.
- 3. Tap for more location options.
- 4. Select a travel method, such as car, public transport or walking and then tap GET DIRECTIONS at the bottom of the screen.
- 5. Tap DIRECTIONS LIST to check the route details, then tap MAP VIEW to return to the map.

To get more information about Maps, tap in the bottom left corner of the screen, then tap Help from the menu to open the Tutorials &help screen. Tap a tutorial type and then choose a browser to visit the online help provided by Google.

## 17.5. Play Store

You can purchase and download applications and games that can be installed on your YotaPhone.

On the Home screen, tap 💮 > Play Store.

To get more information about the Play Store, tap in the top left corner of the screen, then tap Help from the menu, and then choose a browser to visit the online Play Store help provided by Google.

# 17.6. Voice Search

On the Home screen, tap  $\bigcirc$  > Voice Search to open the application. Google listens as you speak, then starts to search for what you say and display the search results on your screen.

You can also open Voice Search by tapping and holding on the middle of the lower front touch zone.

To get more information about Voice Search, tap in the bottom right corner, then tap Help from the menu, and then choose a browser to visit the online Voice Search help provided by Google.

# 17.7. YouTube

YouTube is a free online video streaming service for watching, searching for and sharing videos.

On the Home screen, tap 🙂 > YouTube.

To get more information about YouTube, tap in the top right corner of the screen, then tap Help from the menu, and then choose a browser to visit the online YouTube help provided by Google.

# 18. Tools

# 18.1. Calculator

On the Home screen, tap

and select Calculator.

On the calculator screen, you can swipe left or right to switch between basic and advanced functions.

|    | <b>.</b> 0 K 1 |   |      | 7.1 🗎 14:13     |  |      |                   | <i>K</i>     |  |  |
|----|----------------|---|------|-----------------|--|------|-------------------|--------------|--|--|
| 9> |                |   | ×3 : |                 |  | 9×3( | π^2) <sup>I</sup> |              |  |  |
|    |                |   |      | DELETE          |  |      |                   | DELETE       |  |  |
|    | 7              | 8 | 9    | ÷               |  | sin  | cos               | tan          |  |  |
|    | 4              | 5 | 6    | $\blacklozenge$ |  |      | log               | !            |  |  |
|    | 1              | 2 | 3    |                 |  | π    | e                 | ^            |  |  |
|    |                | 0 | =    | +               |  | (    | )                 | $\checkmark$ |  |  |

(::::)

## 18.2. Calendar

#### YotaPhone

Switch between different Calendar view modes

- 1. On the Home screen, tap 💮 > Calendar.
- 2. Tap 📃 to switch between Day, Week, Month and Agenda modes.

# Add an appointment

- On the Home screen, tap > Calendar. Tip: When opening Calendar, you are reminded to sign in to your Google account if you have not already.
- 2. Tap > New event.
- 3. Enter the details such as an event name, location and time.
- 4. To add a reminder, swipe down and select a time and notification method for your reminder.
- 5. Tap Done to save.

# View calendars

- 1. On the Home screen, tap  $(\bigcirc)$  > Calendar.
- 2. Tap > Calendars to display.
- $3. \$  To update your calendars, tap Calendars to sync at the bottom of the screen.

# Edit or delete an appointment

| Tap | an | appointment | in | Calendar, | and | then | tap | ATANA | to e | edit | or | Ü | to | delete. |
|-----|----|-------------|----|-----------|-----|------|-----|-------|------|------|----|---|----|---------|
|-----|----|-------------|----|-----------|-----|------|-----|-------|------|------|----|---|----|---------|

# 18.3. Clock

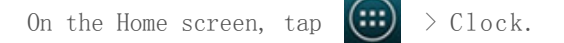

Set an alarm

1. Tap 🚺 in the bottom left corner of the screen.

2. Tap

- 3. Enter the time and tap OK.
- $\mbox{ 4. Tick REPEAT and select the desired days. } \label{eq:relation}$
- 5. Tap 📕 , select a ringtone, then tap OK.

An Alarm icon will be displayed in the notification area and the alarm details will be shown on the lock screen.

> Downloads.

# 18.4. Downloads

You can manage your downloads easily. On the Home screen, tap 📖

## Share your downloads

- 1. Tap and hold the items to select them.
- 2. Tap the share icon 📉 and select a method to share the selected downloads.

### Sort by size or date

To quickly order your downloads, tap sort by size or sort by date.

### Delete your downloads

- 1. Tap and hold the items to select them.
- 2. Tap 📫 to delete the selected downloads.

# 19. Settings

# 19.1. Date and time

Choose from these options to set the date and time.

## Set automatic date and time

When this box is ticked, your YotaPhone automatically gets the date and time from your internet provider's network.

(::::)

- 1. On the Home screen, tap
- > Settings > Date &time.
- 2. Tick Automatic date &time.

#### Set automatic time zone

When this box is ticked, your YotaPhone automatically gets your time zone from your internet provider's network.

- 1. On the Home screen, tap 💮 > Settings > Date &time.
- 2. Tick Automatic time zone.

Set date

#### 2014/11/10

#### YotaPhone

If you have not ticked the box for automatic date and time, you can set the date manually.

- > Settings > Date &time. 1. On the Home screen, tap
- 2. Tap Set date.
- 3. Tap Done to save your setting.

#### Set time

If you have not ticked the box for automatic date and time, you can set the time manually.

- > Settings > Date &time. On the Home screen, tap 1.
- 2. Tap Set time.
- 3 Tap Done to save your setting.

# Use 24-hour format

If you prefer a 24-hour format, you can enable it from settings.

### 19.2. About phone

#### Update system software

When your YotaPhone responds slowly or abnormally, you can update your YotaPhone's system software wirelessly to improve its performance.

> Connect your YotaPhone to a Wi-Fi network and switch Mobile data off because system update or downloading software may result in data traffic costs because of large amounts of data transfer.

Before updating your YotaPhone, ensure your YotaPhone is connected to a Wi-Fi network. When updating your YotaPhone system, do not switch your YotaPhone off. If an update is cancelled before completion, the system software may become damaged.

### Update manually

On the Home screen, tap 💮 > Settings > About phone > System update > Update.

Your YotaPhone will check if a new update is available on the server. When a new update is available, a screen will pop up on your YotaPhone to tell you the new release version number and size. If you agree to update Your YotaPhone, tap Ok to download and update your YotaPhone's system software.

### Update automatically

1. On the Home screen, tap

> Settings > About phone > System update.

Tick Auto update. Your YotaPhone's system software will be updated when a new 2. update is available.

(::::)

Set auto update check interval

- On the Home screen, tap > Settings > About phone > System update > auto update check interval.
- 2. Then select how often you would like your YotaPhone to check and update automatically.

# View status information

You can check your phone status such as phone number, battery power level and mobile network state.

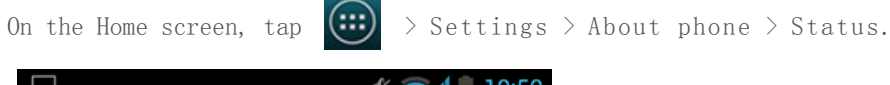

|                                      | 🖋 🛜 📶 🛑 10:50 |
|--------------------------------------|---------------|
| 式 Status                             |               |
| Battery status<br>Not charging       |               |
| Battery level<br><sup>50%</sup>      |               |
| Network<br>FI SONERA                 |               |
| Signal strength<br>-67 dBm 23 asu    |               |
| Mobile network type                  |               |
| Service status<br>In service         |               |
| Roaming<br>Not roaming               |               |
| Mobile network state<br>Disconnected |               |
| My phone number                      |               |

# 19.3. Security

#### Encrypt your data

You can protect and encrypt your phone data such as Google Accounts, apps data, music and other media and downloaded information. If you do, you must enter a numeric PIN or password each time you switch your YotaPhone on. If you have already set up a screen lock, you must use the same PIN or password. You cannot have two PINs or passwords.

Encryption is irreversible. The only way to revert to an unencrypted phone is to perform a factory data reset, which erases all your data.

Before enabling encryption, do the following:

- 1. Set a lock screen PIN or password.
- 2. Plug in your charger and charge your phone because it may take more than an hour to encrypt your data.

On the Home screen, tap (\*\*\*)

> Settings > Security > Encrypt phone.

You must not interrupt the encryption process or you will lose some or all of your data.

#### Lock your main screen

You can set a main screen lock to protect your YotaPhone.

- 1. On the Home screen, tap 📖 > Settings > Security > Screen lock.
- 2. Then choose one of the methods listed below.

None means no lock.

Slide provides minimal protection.

Face Unlock allows you to look at your phone to unlock it, but it is less secure than a pattern, PIN or password.

Pattern lets you draw a simple pattern with your finger to unlock your YotaPhone.

PIN requires four or more numbers. Longer PINs tend to be more secure.

Password requires four or more letters or numbers.

When you set a password to lock your screen, keep your password in a safe place separate from your YotaPhone. If you forget your password and cannot unlock your YotaPhone because you have entered a wrong password too many times. You may need to get your Yotaphone serviced and possibly pay additional charges to unlock your YotaPhone. All the personal data in your YotaPhone may be deleted.

### Lock your SIM card

The PIN code helps to protect your SIM card against unauthorised use. You can set your phone to ask for the PIN code when you switch it on. If not supplied with your SIM card or you forget the code, contact your service provider. If you type in the PIN code incorrectly three times in succession, you need to unblock the code with the PUK or PUK2 code. If you do not have them, contact your service provider.

1. On the Home screen, tap

🙂 > Settings > Security > Set up SIM card lock.

2. Tick Lock SIM card and then enter the PIN code.

### 19.4. Backup and reset

## Back up your settings

With a Google account you can back up your YotaPhone's settings and other data. When you have reset your YotaPhone to the factory settings, the data you backed up, including your Wi-Fi settings, passwords, bookmarks and installed applications list can be restored onto the phone again.

- 1. On the Home screen, tap 💮 > Settings > Backup &reset.
- 2. Tick Backup my data and Automatic restore.

# Reset your YotaPhone

If your YotaPhone stops responding, you may need to reboot it. Press and hold the Power button for 10 seconds. Your YotaPhone will then restart. If this does not solve the problem, perform a factory data reset.

Resetting your YotaPhone will erase all your personal data from the phone, including information about your accounts, your system and application settings, and your downloaded applications.

1. On the Home screen, tap reset.

> Settings > Backup &reset > Factory data

2. Then tap Reset phone > Erase everything.

(:::)

# 20. Help and support

If your YotaPhone stops responding, you can try the following ways to fix it:

- 1. Press and hold the power button for 10 seconds. Your YotaPhone will then restart.
- 3. Update your YotaPhone's system software.

For more support, please visit www.yotadevices.com.

# 21. Specifications

The YotaPhone features in the following specifications.

| Operating system       | Android 4.2.2 Jelly Bean                                                                                                    |  |  |  |  |  |
|------------------------|----------------------------------------------------------------------------------------------------|--|--|--|--|--|
| Processor              | Dual Core 1.7 GHz Krait                                                                                                    |  |  |  |  |  |
| Form factor            | Monoblock with full touch LCD display on the front and electronic paper display on the back                                                                                                    |  |  |  |  |  |
| Weight and dimensions  | 146 grams, 133.6 x 67 x 9.99mm                                                                                                    |  |  |  |  |  |
| Keys and input methods | Input, front screen: full touch display + additional touch<br>zones above and beneath the display<br>Input, back screen: touch zone beneath the electronic<br>paper displayPhysical buttons: volume buttons, power/lock<br>button combined with SIM card tray                                                      |  |  |  |  |  |
| Main display           | Technology: IPS LCD<br>Size: 4.3"<br>Resolution: HD 1280 x 720<br>Colors: 16M<br>Aspect ratio: 16:9<br>Pixel density: 342 ppi                                                                                                    |  |  |  |  |  |
| Back side display      | Technology: electronic paper display<br>Size: 4.3"<br>Resolution: 640 x 360<br>Colors: 16-grayscale<br>Aspect ratio: 16:9<br>Pixel density: 170                                                                                                    |  |  |  |  |  |
| Memory                 | Mass memory: 32GB eMMC<br>RAM: 2GB                                                                                                    |  |  |  |  |  |
| Camera                 | Main camera: 13 MP AF, LED flash<br>Front camera: 1 MP                                                                                                    |  |  |  |  |  |
| Connectivity           | Micro-SIM card slot<br>3.5mm audio connector<br>Micro-B USB connector for charging<br>USB 2.0<br>Bluetooth 4.0 LE<br>WiFi 802.11 a/b/g/n<br>GPS with A-GPS, Glonass                                                                                                    |  |  |  |  |  |
| Power management       | Non-removable battery<br>Battery capacity: 1800mAhComes with 1.5A charger adapter                                                                                                    |  |  |  |  |  |
| Operation times        | Stand-by time 2G: up to 282 hours<br>Stand-by time 3G: up to 327 hours<br>Stand-by time for LTE: 310 hours<br>Talk time, audio call 2G: up to 22 hours<br>Talk time, audio call 3G: up to 15 hours<br>Talk time, audio call, LTE, Skype: up to 7.1 hours<br>Video streaming playback time via LTE: up to 4.1 hours |  |  |  |  |  |

|                        | YotaPhone                                                                                                    |
|------------------------|----------------------------------------------------------------------------------------------------|
|                        | Local video playback time: up to 7.40 hours<br>Audio playback time, streaming over LTE: up to 8.1 hours<br>Audio playback time, local, headset: up to 48.5 hours<br>Audio playback time, local, speaker: up to 38.9 hours<br>Web browsing over Wi-Fi: up to 5.8 hours |
| Cellular network bands | LTE 800, 1800 and 2600 MHz<br>WCDMA 900, 1800 and 2100 MHz<br>GSM 900, 1800, 1900 MHz                                                                                                    |
| Maximum data speeds    | LTE: 100Mbps DL, 50Mbp UL<br>WCDMA: HSDPA 42Mbps, HSUPA 11.5Mbps<br>GSM: EGPRS 236.8 kbps DL, 236.8 kbps UL                                                                                                    |
| Sensors                | Accelerometer, magnetometer, gyroscope, proximity sensor,<br>ambient light sensor                                                                                                    |
| Audio                  | MP3, AAC, eAAC, eAAC+, AMR, MIDI, WAV                                                                                                    |
| Video                  | Resolution: Full HD 1080p<br>Frame rate: 30fps<br>Video playback codecs: H.263, H.264 AVC, MPEG-4, WebM                                                                                                    |

# 22. Product and safety information

# 22.1. Safety

2014/11/

Read these guidelines carefully before using your device. Not following the guidelines may be dangerous or illegal. For more information, read the full user guide.

USE ONLY CHARGER ADAPTERS AND DATA CABLES APPROVED BY YOTA DEVICES Other types of chargers may be incompatible and using them can result in damage or injury, even death.

TO SAVE ENERGY, UNPLUG THE CHARGER WHEN NOT IN USE. DO NOT ATTEMPT TO REPLACE YOTAPHONE BATTERY YOURSELF

This device has an internal, rechargeable battery that cannot be removed. Tampering the battery may result in damage or injury, even death. The battery can be replaced only by a service facility approved by Yota Devices.

TURN OFF YOUR DEVICE IN RESTRICTED AREAS

Turn off your device when it is prohibited such as in an aircraft, in hospitals or near medical equipment, chemicals, or potentially explosive environments such as gas stations. Obey the laws and regulations.

DO NOT USE YOUR DEVICE WHEN DRIVING Always keep your attention on the road safety while driving.

REPAIRING

Do not attempt to open or repair YotaPhone yourself. It may cause injury to you or damage to YotaPhone. Only a service facility approved by Yota Devices may install or repair this device.

KEEP YOUR DEVICE DRY Keep it dry. Water and other liquids may damage your device.

The device screen can break if the device is dropped on a hard surface. If the screen breaks, stop using the device until the screen is replaced by qualified service personnel.

PROTECT YOUR HEARING Do not use a headset at high volume. This may damage your hearing. To reduce the risk of damage to hearing, lower the volume to a safe and comfortable level.

PROTECT YOUR EYES

PROTECT YOUR SCREEN CAREFULLY

Camera flash may hurt eyes or cause temporarily flash-blindness. Do not use the camera flash on people or animals at a close range. Keep a safe distance when using the camera flash.

#### 22.2. Network support

You can use your YotaPhone on the LTE 800, 1800 and 2600 MHz networks, on UMTS 900, 1800 and 2100 MHz networks, and on the GSM 900, 1800 and 1900 MHz networks. You need a subscription with a service provider or a network operator.

Browsing the internet requires a network connection and may result in costs of data transfer. You may also need some additional services.

#### 22.3. Device type and identity information

The device type label contains model number, international mobile equipment identity (IMEI) number, and other important information of your phone. The type label of your YotaPhone is located in the SIM card tray slot. To view the type label, release and pull out the SIM card tray by inserting the SIM eject tool into the SIM ejection hole. Then put the SIM eject tool into the hole on the side of the label, and pull the label out. You can find the IMEI number of your YotaPhone also by dialing \*#06# on the device keypad.

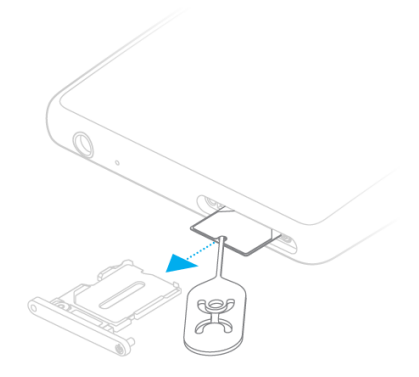

# 22.4. Micro-SIM only

This device is designed to be used with a micro-SIM card. Use of incompatible SIM cards may damage the card or the device, and may corrupt data stored on the card.

## 22.5. Electronic Paper Display (EPD) Operating Temperature

Do not use your device in high or low temperatures. When the temperature is lower than 0  $^{\circ}C$  or higher than 50  $^{\circ}C$ , the performance of the electronic paper display is affected.

#### 22.6. Emergency Call

You can use your device for emergency calls without inserting a SIM card. The connection, however, cannot be guaranteed in all conditions.

Make an emergency call

- 1. Make sure your YotaPhone is switched on.
- 2. If YotaPhone is locked, unlock your YotaPhone.
- 3. Make sure Airplane mode is switched off.
- 4. Check for adequate signal strength.
- 5. On the Home screen, tap
- 6. Enter the emergency number and then tap

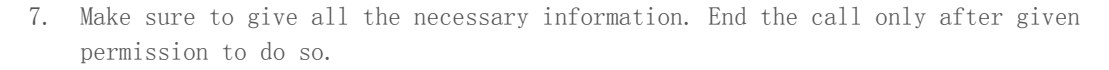

8. You may also need to insert a micro-SIM card into your YotaPhone. To make an emergency call when YotaPhone is locked, tap Emergency Call on the Enter Passcode screen.

## 22.7. Back up your important information

Your device may be unexpectedly lost, stolen or damaged. Back up your important data regularly to avoid losing it and store it in at least two separate places, such as your device, computer, or write them down.

## 22.8. About Digital Rights Management (DRM)

Digital Rights Management (DRM) technologies are used to protect the digital content sold to the customers and prevent the users from copying, modifying, or transferring them. When using this device, obey all laws including local customs, privacy and legitimate rights of others and copyrights.

If you open DRM-protected content on your device, you need a license that allows you to use the content.

Both the licenses and the content are lost when the device memory is formatted. You may also lose the licenses and the content if the files on your device become corrupted. Remember to back up your licenses and content because losing them may limit your ability to use the same content on your device again. For more information, contact your service provider.

#### 22.9. Protect your device from harmful content

To avoid viruses and harmful contents, take the following precautions:

Be cautious when opening messages, accepting connectivity requests, browsing the internet, or downloading content from unknown sources. They may be harmful to your device or computer.

Use services and install software that you trust.

Install antivirus and other security software on your device and any connected computer. Only install an antivirus application at a time.

# 22.10. Avoid the reach of children

Your device is not a toy. Do not allow children to play with it because they could hurt themselves and others, damage the device, dial 911 by mistake or make calls that increase your phone bill.

# 22.11. Medical devices

Most modern medical equipment is shielded from radio frequency (RF) signals. However, certain medical devices, including implanted medical equipment, might not be shielded against the RF signals from the wireless device. Using radio transmitting equipment, including wireless devices, may interfere with inadequately shielded medical devices' function. To avoid potential interference, manufacturers of medical devices recommend that the minimum distance between the wireless device and the medical device should be 15.3 centimeters. If you are using a pacemaker, do not put the wireless device into a pocket near the heart. Consult a physician or the medical device's manufacturer if you have any questions about using your wireless device with a medical device.

## 22.12. Care and maintenance

Do not drop, knock, or shake the device.

Do not touch the broken parts if the device screen is broken or crashed because this may cause injury to you. In this case, stop using the device immediately, and contact an authorised service center immediately.

Keep the device dry. If your device is wet, just let it dry in room temperature.

Do not place the device in high or low temperature. High or low temperature may damage the device and battery or affect its normal performance.

Clean the surface of the device with a soft cloth. Do not use water or detergents.

Keep the device away from magnetic storage media, such as magnetic cards and floppy disks near the device because information stored on them could be erased. Parts of the device are magnetic. Metallic materials may be attracted to the device.

When used for a long period of time, the device may feel warm. This is normal. If the device is not working properly, take it to the nearest authorised service centre.

#### 22.13. Recycling and disposal

Always recycle or dispose your used electronic products, batteries, accessories, and packaging materials according to your local regulations.

Do not dispose the device as household waste. Please check local regulations in your area for more information about the disposal of electronic products.

For detailed information about the recycling of the device, contact your local city office, the household waste disposal service, or the retail store where you purchased this device.

The disposal of this device is subject to the Waste from Electrical and Electronic Equipment (WEEE) directive of the European Union. To separate WEEE and batteries from other waste is to minimize the potential environmental impacts on human health of any hazardous substances.

#### 22.14. Declaration of conformity

# €19090

Hereby, YOTA DEVICES declares that this product is in compliance with the essential requirements and other relevant provisions of Directive 1999/5/EC. For the declaration of conformity, visit the website at www.yotadevices.com.

\*\*\*\*\*\*\*\*\*\*\*For the Russian UG version, add here EAC certification data\*\*\*\*\*\*\*

# 22.15. Radio Frequency Exposure Information

Your YotaPhone is a radio transmitter and receiver. It meets international guidelines for exposure to radio waves.

As recommended by international guidelines, the device is designed not to exceed the limits for exposure to radio waves. These guidelines were developed by the independent scientific organization International Commission on Non-Ionizing Radiation Protection (ICNIRP) and include safety measures designed to ensure safety for all users, regardless of age and health.

The Specific Absorption Rate (SAR) is the unit of measurement for the amount of radio frequency energy absorbed by the body when using a device. The SAR value is determined at the highest certified power level in laboratory conditions, but the actual SAR level of the device when being operated can be below that value. This is because the device is designed to use the minimum power required to reach the network.

The SAR limit recommended by ICNIRP is 2.0 W/kg averaged over 10 grams of tissue. The highest SAR value for this YotaPhone device is 0.570 W/kg when tested at the ear, and 0.276 W/kg when properly worn on the body.

YotaPhone SAR value measurements have been conducted following EN 50360:2001/A1:2012 & EN 62209-1:2006 standards, and EN 50360:2001/AC & EN 62209-1:2006 standards respectively.

## 22.16. Manufacturer's Warranty for YotaPhone

Full details of the warranty on this YotaPhone product are displayed on our website at www.yotadevices.com. The website also provides contact details for Yota Devices repair and service centres, and a description of the procedure to be followed regarding the YotaPhone warranty. As a consumer, you may have other legal rights and protections including warranties implied by statute. The YotaPhone warranty does not in any way limit, restrict or otherwise affect such rights.

#### 22.17. Copyrights and other notices

Copyright © Yota Devices Ltd. 2013. All rights reserved. YotaPhone is a trademark of Yota Devices. The Android logo, Google<sup>™</sup>, Android<sup>™</sup>, Google Mail<sup>™</sup>, Google Talk<sup>™</sup>, Chrome<sup>™</sup> browser, Google Play<sup>™</sup> Store, Google+<sup>™</sup> Social, Google Maps<sup>™</sup>, YouTube<sup>™</sup> and other trademarks are property of Google, Inc.

A list of Google trademarks is available at http://www.google.com/permissions/guidelines.html.

Wi-Fi®, Wi-Fi CERTIFIED™, and the Wi-Fi CERTIFIED logo are registered trademarks of the Wi-Fi Alliance.

The device has an Android platform based on Linux, which can be expanded by a variety of JavaScript-based software.

The device described in the quick guide and full user guide may include copyrighted software of YotaPhone and other possible licensors. Customers shall not in any manner reproduce, distribute, modify, decompile, disassemble, decrypt, extract, reverse engineer, lease, assign, or sublicense the said software, unless such restrictions are prohibited by applicable laws or such actions are approved by respective copyright holders.

### 22.18. Disclaimers

The contents of the quick guide and full user guide are subject to revision without notice due to any progress in design, methodology and manufacturing. Yota Devices shall have no liability for any error or damage of any kind resulting from the use of this manual. 2014/11/10

YotaPhone